## **PROCEDURE FOR DSC CONFIGURATION**

# 1. **INSTALL GEMALTO TOKEN DRIVER**

- A. Installation of the driver has to be done for the first time and only once.
- B. Open the Browser and go to <u>http://nicca.nic.in</u>
- C. Click on Download Smart Card/USB e-Token Driver as shown in below.

| NIC Certifying Authority - Windows Internet Explorer                                                                                                    |                                                                                                    | _ 8 × |
|----------------------------------------------------------------------------------------------------|----------------------------------------------------------------------------------------------------|-------|
| 🕒 ⓒ ▼ 🖉 https://nicca.nic.in/                                                                                                    | 💌 🔒 🎸 🗙 🔀 Google                                                                                                    | P -   |
| File Edit View Favorites Tools Help                                                                                                    |                                                                                                    |       |
| Favorites 🖉 NIC Certifying Authority                                                                                                    |                                                                                                    |       |
| 😵 Your current security settings put your computer at risk. Click here to change your security setting                                                                                                    | 5                                                                                                    | ×     |
| NIC Certif                                                                                                    | ying Authority                                                                                                    |       |
| Home Resources Support Repository Contact Us                                                                                                    |                                                                                                    |       |
|                                                                                                    | The maximum time limit                                                                                                    |       |
| Pis read carefully Encryption Key Back                                                                                                    | aup Procedure                                                                                                    |       |
| View DSC Fee Structure Download DSC Request Form Download DSC Request Form                                                                                                    | vnload Smart Card/USB eToken Driver                                                                                                    |       |
| NOTICE:Implementation of Interoperability Guidelines for Digital                                                                                                    | Signature Certificates (DSC) issued under Information Technology                                                                                                    |       |
| It is to bring to the notice of all concerned that NICCA would start issuing D<br>Guidelines,upon communication from CCA. All application vendors are requ<br>downloaded from here: <u>SHA256 with 2048</u> <u>Trust Chain</u>                                                                          | SC as per new certificate profile as laid down in the Interoperability<br>ested to test their application with new certificates(DSC) which can be                                                                                                    |       |
| All CARA Administrators/Officers are required to get issued freah         because existing DSC cards with SHAl will not work for DSC issuan         already issued SHA256 card NEED NOT to request freah DSC for th         EAQ: for DL1 to tack         EAQ: for DL1 to tack         Prerequisites for | VITCE +++<br>SCS with SHA256/2048 bits for their ROLE CARDS on immediate basis<br>cs. Ph send your request immediately to NICCA Delhi. Those who have<br>eir Role cards. (Ph update your client to JRE 6) <u>Download JRE 6 (32 bit)</u><br>or RAA & CAO cardwhenen<br><u>Token Installation</u> |       |
| As per CC<br>From 1st January 2012, NICCA shall issue DSC with Sig                                                                                                    | A directives:<br>nature Algorithm SHA256 with 2048 bits key strength only.                                                                                                    |       |
|                                                                                                    | Login                                                                                                    |       |
| ZMember Login                                                                                                    |                                                                                                    |       |
| ZAdministrator Login                                                                                                    | Ť                                                                                                    |       |
|                                                                                                    | Mare                                                                                                    |       |
|                                                                                                    | more                                                                                                    |       |
| Instructions for Digit                                                                                                    | al Certificate Enrolment:                                                                                                    |       |
| Digital certificate enrolment & k<br>supports only Windows XP/20                                                                                                    | ey generation on etoken/ smart card<br>00/Vista/7.0 with browser IE6/7/8                                                                                                    |       |
| Start Openaduur Ulimon Openaduur                                                                                                    | 8 O I                                                                                                    |       |

D. Click on Sl. No. 15 Gemalto Token Windows Driver Download (zip format).

| 🖉 htt | p://nicca.nic.in/html/datakey.html - Windows Internet Explorer                                                                                                    |                                |                | _ 8 ×                 |
|-------|----------------------------------------------------------------------------------------------------|--------------------------------|----------------|-----------------------|
| Ge    | Kitp://nicca.nic.in/html/datakey.html                                                                                                    |                                | 💌 🦘 🗙 🛂 Google | P •                   |
| File  | Edit View Favorites Tools Help                                                                                                    |                                |                |                       |
| 🖕 Fav | rites 🌈 http://nicca.nic.in/html/datakey.html                                                                                                    |                                |                |                       |
|       |                                                                                                    |                                | -1             | <u>^</u>              |
|       | Download Datakey SCR335/SafenetBS/GelD SCR3310/OMN11021/Starkey et oken & User Instruction s                                                                              | beel                           | _              |                       |
|       | SmartCard Rander/USR aToken driver SW & Middleware                                                                                                    | Instructions Manual            | -              |                       |
|       | I. DataKey Reader Download (User ToolKit) [ zip format] (for Windows)                                                                                                    | Datakey SmartCard              | -              |                       |
|       | 2. DataKey Reader Download (3DK) [ zip format] (for Windows) (To initialize the token on smart card)                                                                      | Certificate Import/Export      |                |                       |
|       | 3. DataKey Reader Download [.zip format] (for Windows Vista)                                                                                                    |                                |                |                       |
|       | 4. DataKey Reader Download [.tar format] (for Linux)                                                                                                    |                                |                |                       |
|       | 5. Saßenet Borderless Security Download [.zip format] (for WindowsXP/Vista)                                                                                               |                                |                |                       |
|       | 5. Saßenet iKey 2032 USB Token Download [zip format] (for WindowsXP/Vista)                                                                                                |                                |                |                       |
|       | N.B.: For latest DataKay Reader driver of Windows 2000/XP/ME/Vista/2003, Pla visit the SCM website:<br>http://www.scmmicro.com/support/pc-security-support/downloads.html |                                |                |                       |
|       | 7. StarKey/G&D Sa@Sign identity-client Download [.zip format] (for all Windows XP/Vista/7 - 32/64 bit OS)                                                                 | G&D SmartCard                  |                |                       |
|       | 7a StarKey/G&D SakSign identity-client Download [ zip format] (for Linux SuSe & RHEL4/5)                                                                                  | Certificate Import/Export      |                |                       |
|       | <ol> <li>Aladdin «Token PKI-Client Download [ zip format] (for Windows)</li> </ol>                                                                                        | Aladdin eToken                 |                |                       |
|       | <u>Aladdin «Token SDK Download [ zip format]</u> (for Windows)                                                                                                    | Certificate Import/Export      |                |                       |
|       | <ol> <li>Aladdin eToken PKI-Client x32/x64 bits Download [.zip format] (for Windows 7/XP/Vista)</li> </ol>                                                                |                                |                |                       |
|       | 10. Aladdin eToken PKI Client Download [ zip format] (for Linux)                                                                                                    |                                |                |                       |
|       | 11. Moserbaer Crypto Token Windows Driver Download [.zip format] (for all Windows - 32/64 bit OS)                                                                         | Moserbaer-Token-Instruction    |                |                       |
|       | 12. Moserbaer & StarKey 400 Driver for CUT MW Download [zip format] (for all Windows - 32/64 bit OS)                                                                      | Moserbaer-Startkey-Instruction |                |                       |
|       | <ol> <li>Windows 2008 Server G&amp;D StarKey Driver Download [ zip format] (for Windows 2008 Server - 32/64 bit<br/>DS)</li> </ol>                                        |                                |                |                       |
|       | 14. Mosebaer Starsign CUT Token Driver Download Laip format! (for Linux Ubunts - 32/64 bit OS)                                                                            |                                |                |                       |
|       | 15. Genalto Token Windows Driver Download [zip format] (for all Windows - 32/64 bit OS)                                                                                   |                                |                |                       |
|       |                                                                                                    |                                |                |                       |
|       |                                                                                                    |                                |                | ~                     |
| 赶 Sta | t 📃 🖭 Procedure - Microso 🛛 💋 NIC Certifying Auth 🛛 🏉 http://i                                                                                                    | nicca.nic.in 🗐 Inbox           | - Outlook Exp  | 🏷 🔋 📕 K 🌒 🕎 🏡 🗾 10:47 |

E. Unzip the downloaded file as shown in figure.

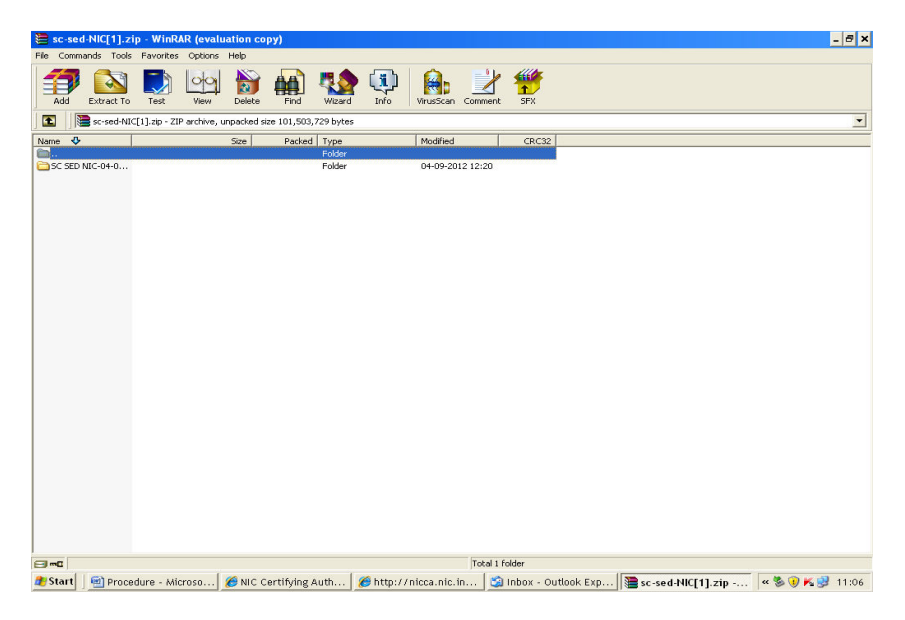

F. Install the driver by double clicking on install file, as shown in the figure below. Click on Next button when prompted and click on finish button on completion of installation.

| ac-sed-NIC[1].z     | rip - WinRAR (eval     | uation copy)             |                          |                   | _ 8 ×                                                   |
|---------------------|------------------------|--------------------------|--------------------------|-------------------|---------------------------------------------------------|
| File Commands Tools | s Favorites Options    | Help                     |                          |                   |                                                         |
| Add Extract To      | Test View              | Delete Find              | Wizard Info              | VirusScan Comment | n SFX                                                   |
| 🗈 📄 🔁 sc-sed-NI     | IC[1].zip\SC SED NIC-0 | 14-09-2012 - ZIP archive | , unpacked size 101,503, | 729 bytes         | ×                                                       |
| Name 💠              |                        | Size Packed              | Туре                     | Modified          | CRC32                                                   |
| <b>.</b>            |                        |                          | Folder                   |                   |                                                         |
| Win                 |                        |                          | Folder                   | 04-09-2012 12:20  |                                                         |
| System32            |                        |                          | Folder                   | 04-09-2012 12:20  |                                                         |
| program files       |                        |                          | Folder                   | 04-09-2012 12:20  |                                                         |
| ISSetupPrerequis    |                        |                          | Folder                   | 04-09-2012 12:20  |                                                         |
| Setup.ini           |                        | 3,118 1,266              | Configuration Settings   | 03-09-2012 19:05  | 5A510C34                                                |
| SC-SED.msi          | 8                      | 56,424 328,307           | Windows Installer P      | 03-09-2012 19:05  | AF4A8318                                                |
| instmsiw.exe        | 1,8                    | 22,520 1,783,896         | Application              | 28-11-2004 10:23  | BE716ACE                                                |
| Install.exe         | 5                      | 72,557 299,342           | Application              | 03-09-2012 19:05  | B27B0B35                                                |
| Autorun.inf         |                        | 27 27                    | Setup Information        | 03-09-2012 19:05  | 7DBA12B3                                                |
| 🧐 0x0409.ini        |                        | 13,660 2,903             | Configuration Settings   | 27-03-2008 13:39  | CA018A7C                                                |
|                     |                        |                          |                          |                   |                                                         |
| 3m 🕒                |                        |                          |                          | Total 4           | 4 folders and 3,268,306 bytes in 6 files                |
| 🝠 Start 🛛 📾 Proce   | edure - Microso        | ANC Certifying           | Auth 🛛 🔏 http://r        | nicca.nic.in 🔤    | 🗿 Inbox - Outlook Exp 🕽 sc-sed-NIC[1].zip 🤘 % 🐨 🕺 11:06 |

G. On completion of installation of Gemalto token driver the short cut SC-SED will come on screen as shown in figure.

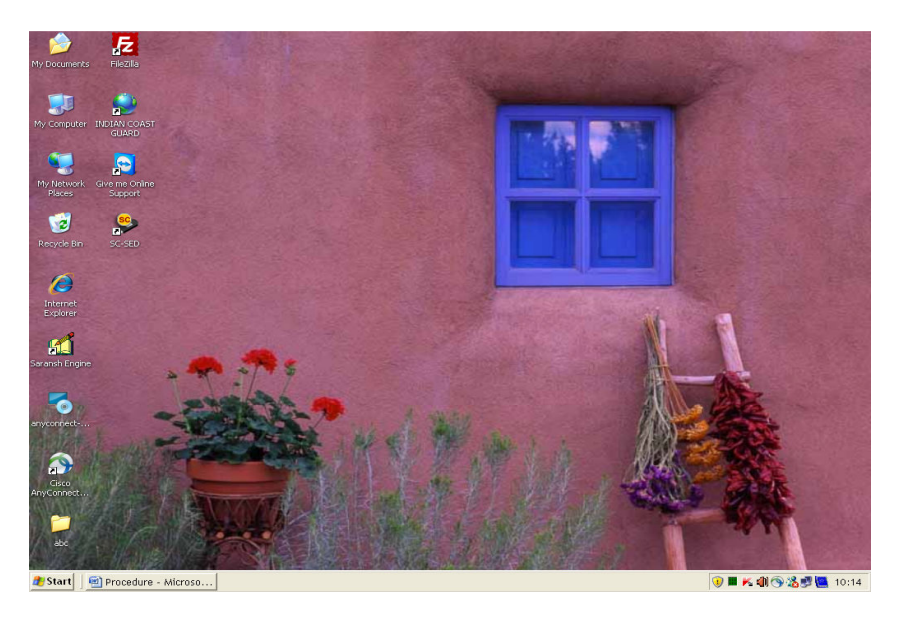

## 2. **INITIALIZATION OF GEMALTO TOKEN**

A. Insert USB token in the USB port.

B. Double click on that icon **SC-SED** and the SC-SED utility open up as shown below. Under Select Card drop-down, select **Gemplus USB Key Smart Card Reader 0.** 

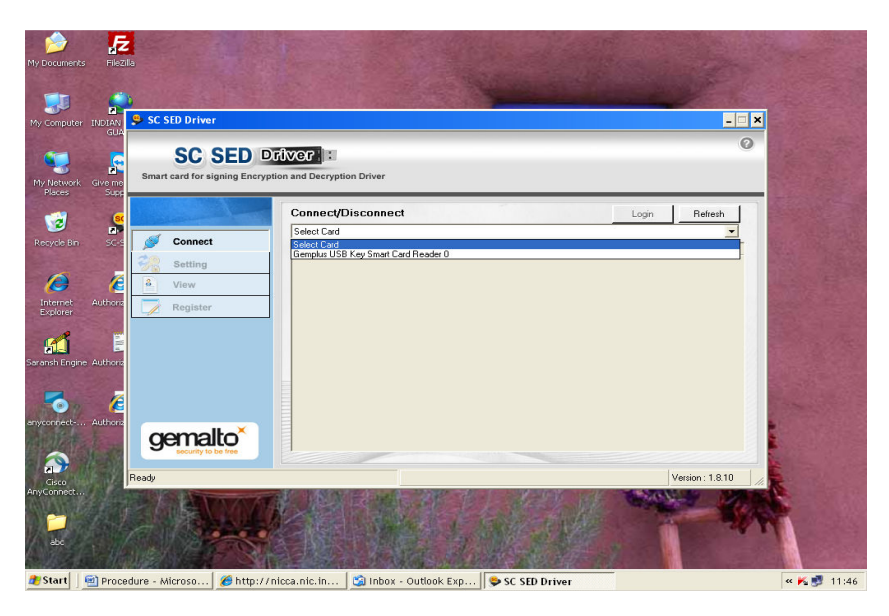

As soon as the USB token will be inserted, a pop-up window appear and will prompt you to enter the PIN and lable information e.g. your details (Name, Department, Organisation). Enter these details and click OK. In approximately 30 seconds the token will get initialized.

#### NOTE: The default PIN for Gemalto e-Token is "0000" [Four times zero]

#### 3. BROWSER SETTINGS

Active-X controls need to be enabled in Internet browser. In order to ensure this, please do the following:

- A. Open a browser window
- B. Go to Tools>> Internet Option>>Security

| C NIC Certifying Authority - Windows Internet Explorer                                                                                                    |
|----------------------------------------------------------------------------------------------------|
| 🕞 🕞 🗢 🙋 https://nicca.nic.in/index.jsp                                                                                                    |
| File Edit View Pavorites Tools Help                                                                                                    |
| 🔶 Favorites 🖉 NIC Certifying Authority                                                                                                    |
| 😵 Your current security settings put your computer at risk. Click here to change your                                                                                                    |
| Internet Options - Security At Risk ? ×                                                                                                    |
| General Security Privacy   Content   Connections   Programs   Advanced                                                                                                    |
| Your security settings put your computer at risk                                                                                                    |
| Select a zone to view or change secondy seconds.                                                                                                    |
|                                                                                                    |
| Internet Local intranet Trusted sites Restricted sites                                                                                                    |
| Internet     Sites       This zone is for Internet websites, except those listed in trusted and restricted zones.     Sites                                                                                                    |
| Security level for this zone                                                                                                    |
| Custom<br>- Your security settings are below the recommended<br>level, putting your computer at an increased risk of<br>online attack.<br>- To change the settings, click Custom level.<br>- To use the recommended settings, click Default level. |
| Custom level Default level                                                                                                    |
| Reset all zones to default level                                                                                                    |
| OK Cancel Apply                                                                                                    |

C. Click 'Custom Level' and set security level as 'Medium' and enable/prompt Active-X controls as shown below.

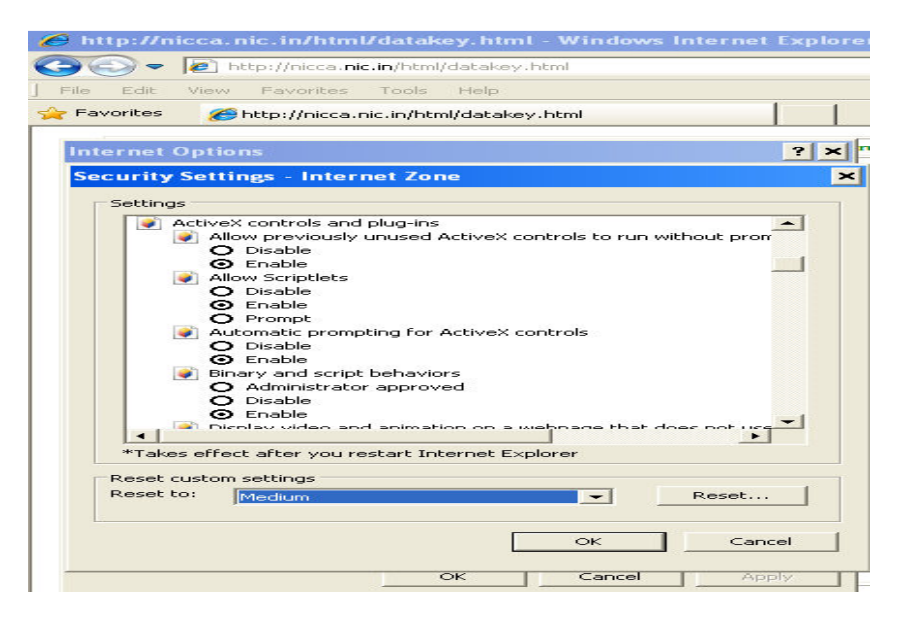

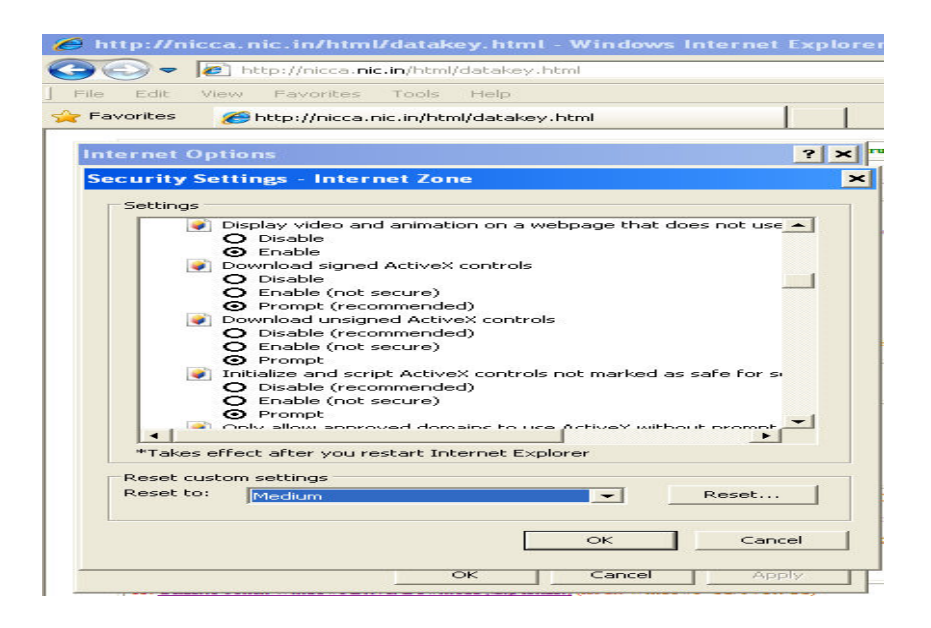

| Favorites 🖉 http://nicca.nic.in/html/datakey.html |                                                                                                    |  |  |  |  |  |  |
|---------------------------------------------------|----------------------------------------------------------------------------------------------------|--|--|--|--|--|--|
| Internet Op                                       | otions ? ×                                                                                                    |  |  |  |  |  |  |
| Security Se                                       | ettings - Internet Zone 🛛 🗙                                                                                                    |  |  |  |  |  |  |
| Settings                                          | Only allow approved domains to use ActiveX without prompt<br>Disable<br>Enable<br>Run ActiveX controls and plug-ins<br>O Disable<br>Enable<br>Disable<br>Enable<br>Prompt<br>Script ActiveX controls marked safe for scripting*<br>Disable<br>Enable<br>Prompt<br>wnloads<br>Automatic prompting for file downloads<br>Disable<br>Enable<br>Prompt<br>wnloads<br>Automatic prompting for file downloads<br>Disable<br>Enable<br>Prompt<br>wnloads<br>Automatic prompting for file downloads<br>Disable<br>Enable<br>Prompt<br>wnloads<br>Automatic prompting for file downloads<br>Disable<br>Enable<br>Prompt<br>wnloads<br>Disable<br>Enable<br>Disable<br>Enable<br>Prompt<br>Wnloads<br>Disable<br>Enable<br>Prompt<br>Mutomatic prompting for file downloads<br>Disable<br>Enable<br>Prompt<br>Mutomatic prompting for file downloads<br>Disable<br>Prompt<br>Mutomatic prompting for file downloads |  |  |  |  |  |  |
| Reset cus<br>Reset to:                            | Medium  Reset                                                                                                    |  |  |  |  |  |  |
|                                                   | OK Cancel Apply                                                                                                    |  |  |  |  |  |  |

## 4. DOWNLOAD AND INSTALL CERTIFICATE CHAIN

To download and install certificate chain follow these steps:

A. Open the browser and go to <u>https://nicca.nic.in</u>

B. Bring mouse to Repository and click certificate Chain (CCA, NICCA and NIC Sub-CA Certs)

| 🖉 NIC Certifying Authority - Windows Interne                                                                    | t Explorer                                                                                                    |                                                                                                    |  |  |  |  |  |  |  |  |  |
|----------------------------------------------------------------------------------------------------|----------------------------------------------------------------------------------------------------|----------------------------------------------------------------------------------------------------|--|--|--|--|--|--|--|--|--|
| 😋 💽 🗢 🙋 https://nicca.nic.in/                                                                                   |                                                                                                    | 💌 🔒 🐓 🗙 🚼 Google                                                                                                    |  |  |  |  |  |  |  |  |  |
| File Edit View Favorites Tools Help                                                                             |                                                                                                    |                                                                                                    |  |  |  |  |  |  |  |  |  |
| 🔶 Favorites 🛛 🏉 NIC Certifying Authority                                                                        |                                                                                                    |                                                                                                    |  |  |  |  |  |  |  |  |  |
|                                                                                                    | C Certifyin                                                                                                    | g Authority                                                                                                    |  |  |  |  |  |  |  |  |  |
| Home Resources Support                                                                                          | Home Resources Support Repository Contact Us                                                                                                    |                                                                                                    |  |  |  |  |  |  |  |  |  |
|                                                                                                    | All FORMS & CPS                                                                                                    | The maximum time limit for DS                                                                                                    |  |  |  |  |  |  |  |  |  |
|                                                                                                    | Certificate Revocation List (CRL)                                                                                                    |                                                                                                    |  |  |  |  |  |  |  |  |  |
| View Dec For Street                                                                                             | Certificate Chain (CCA, NICCA & NIC sub-CA Certs)                                                                                                    | Constant Constant and Delivery                                                                                                    |  |  |  |  |  |  |  |  |  |
| view DSC Fee Structure                                                                                          | Certificate Search                                                                                                    | Card/USB elloken Driver                                                                                                    |  |  |  |  |  |  |  |  |  |
| NOTICE:Implementation of                                                                                        | Interoperability Guidelines for Digital Signature Ce                                                                                                    | ertificates (DSC) issued under Information Technology                                                                                                    |  |  |  |  |  |  |  |  |  |
| It is to bring to the notice of all co<br>Guidelines,upon communication f<br>downloaded from here: <u>SHA25</u> | ncerned that NICCA would start issuing DSC as per new<br>rom CCA. All application vendors are requested to test th<br><u>6 with 2048</u> Trust Chain                                                                                                    | certificate profile as laid down in the Interoperability<br>heir application with new certificates(DSC) which can be                                                                                                    |  |  |  |  |  |  |  |  |  |
| All CARA Administrators/O<br>because existing DSC cards w<br>already issued SHA256 card l                       | +++ NOTICE +++<br>fficers are required to get issued resh DSC with SHL<br>ith SHA1 will not work for DSC issuance. Fils send y<br>VEED NOT to request fresh DSC for their Role card<br><u>FAOs for DLL to select RAA &amp; CAU</u><br><u>Prerequisites for Token Insta</u> | A256/2048 bits for their ROLE CARDS on immediate basis<br>our request immediately to NICCA Delhi. Those who have<br>s. (Pla update your client to JRE 6) <u>Download JRE 6 (32 bit)</u><br>O cardfoken<br><u>llation</u> |  |  |  |  |  |  |  |  |  |
| From 1st January                                                                                                | As per CCA directives:<br>2012, NICCA shall issue DSC with Signature Algor                                                                                                    | ithm SHA256 with 2048 bits key strength only.                                                                                                    |  |  |  |  |  |  |  |  |  |
|                                                                                                    | " Login                                                                                                    |                                                                                                    |  |  |  |  |  |  |  |  |  |
|                                                                                                    |                                                                                                    |                                                                                                    |  |  |  |  |  |  |  |  |  |
|                                                                                                    | Member Login                                                                                                    | 0                                                                                                    |  |  |  |  |  |  |  |  |  |
|                                                                                                    | exaministrator Login                                                                                                    | . W                                                                                                    |  |  |  |  |  |  |  |  |  |
|                                                                                                    |                                                                                                    | More                                                                                                    |  |  |  |  |  |  |  |  |  |
|                                                                                                    |                                                                                                    |                                                                                                    |  |  |  |  |  |  |  |  |  |
|                                                                                                    | Instructions for Digital Certificate                                                                                                    | Enrolment:                                                                                                    |  |  |  |  |  |  |  |  |  |
|                                                                                                    | Digital certificate enrolment & key generation                                                                                                    | n on etoken/ smart card                                                                                                    |  |  |  |  |  |  |  |  |  |
|                                                                                                    | supports only Windows XP/2000/Vista/7.0                                                                                                    | with browser IE0/7/8                                                                                                    |  |  |  |  |  |  |  |  |  |

C. Click on download (Left hand side window pane) and click download certificate chain (.zip format). Save this file on desktop or desired location.

| 🔊 🗢 🙋 ht        | tps://nicca.nic.in/index.jsp                          |                                                                                                    | 🔻 🔒 😽 🗙 🚰 Google                                                                                                    |
|-----------------|-------------------------------------------------------|----------------------------------------------------------------------------------------------------|----------------------------------------------------------------------------------------------------|
|                 |                                                       |                                                                                                    |                                                                                                    |
| File Edit View  | Favorites Tools Help                                  |                                                                                                    |                                                                                                    |
| Favorites 🛛 🏀 🕅 | IC Certifying Authority                               |                                                                                                    |                                                                                                    |
|                 | Home Resources Suppor                                 | Repository Contact Us                                                                                                    | ifying Authority                                                                                                    |
|                 | Repository                                            | Certificate Chain                                                                                                    | Repository                                                                                                    |
|                 | Digitale Chain<br>- Download<br>Digitale<br>Signature | Overview<br>The Controller of Certifyin<br>certificate and the subscrib<br>in order for the subscrib<br>signing SMIME messager<br>site), both the CCA and the<br>These certificates do not<br>Download. | g Authorities (CCA) certificate, NIC - Certifying Authority (NIC-CA)<br>ers digital certificate form the Certificate Chain.<br>rs digital certificate to be validated (while encrypting or digitally<br>6, or while making https connections with a NIC-CA certified web<br>NIC-CA certificates are mandatory.<br>come pre-installed with your browser. To download them, click<br>ertificate details |
|                 |                                                       | Version<br>Serial Number<br>Signature Algorithm                                                                                                    | 3<br>2792<br>sha256RSA                                                                                                    |
|                 |                                                       | Issuer Details                                                                                                    |                                                                                                    |
|                 |                                                       | Common Name                                                                                                    | CCA India 2011                                                                                                    |
|                 |                                                       | Organization                                                                                                    | India PKI                                                                                                    |
|                 |                                                       | Country                                                                                                    | IN                                                                                                    |
|                 |                                                       | Valid From                                                                                                    | Friday, March 11, 2011 1:45:11 PM                                                                                                    |
|                 |                                                       | Distinguish Name                                                                                                    | Priday, march 11, 2016 12:00:00 PM                                                                                                    |
|                 |                                                       | Common Name                                                                                                    | NIC C4 2011                                                                                                    |
|                 |                                                       | House Identifier                                                                                                    | A Block CCO Complex                                                                                                    |
|                 |                                                       |                                                                                                    |                                                                                                    |

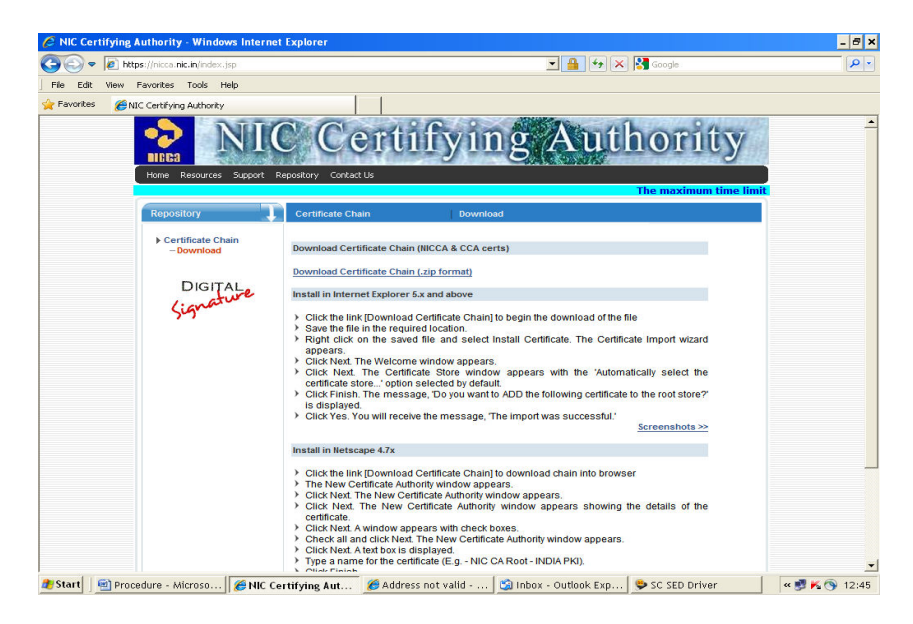

D. Unzip this file and it will display a number of files.

| Normands         Tools         Proventes         Option         Help           Image: Strates To         Image: Strates To                                                                                                    | File       Connands       Tools       Pool State       Pool State                                                                                                    | 🔚 chain   | .zip - Win     | RAR (eval   | uation c   | opy)         |             |            |              |                        |          |                  |      |             |           | - 8 >         | 5 |
|----------------------------------------------------------------------------------------------------|----------------------------------------------------------------------------------------------------|-----------|----------------|-------------|------------|--------------|-------------|------------|--------------|------------------------|----------|------------------|------|-------------|-----------|---------------|---|
| M         West         West         We                                                                                                    | Image: Second Second         | File Comm | nands Tools    | Favorites   | Options    | Help         |             |            |              |                        |          |                  |      |             |           |               |   |
| Add     Extract To     Text     Wer     Period     Ward     Word     Wirus San     Connent     SFR       Image: Structure of the structure of the structure of                                                                                                 | Add         Extract To         Text         Www         Delete         Thu         Wass         Turo         Wassian         Comment         Stri           Image: String and the string and the stri                                                                                                    | 1         |                | -           | lobal      | 24           | -           | -          |              |                        |          | <b>4</b>         |      |             |           |               |   |
| Add     Extract To     Text     View     Delete     Find     Witard     SX       Image: The object of the start of the star                                                                                | Add         Extext To         Text         Week         Find         Witzed         To         Witzed         To         Witzed         To         Witzed         To         Witzed         To         Witzed         To         Witzed         To         Witzed         To         Witzed         To         Witzed         To         Witzed         To         Witzed         To         Witzed         To         To <thto< th="">         To         To         <t< th=""><th><b>1</b></th><th><b>A</b></th><th></th><th>29</th><th>2</th><th></th><th></th><th></th><th></th><th></th><th>1</th><th></th><th></th><th></th><th></th><th></th></t<></thto<>                                                                                                    | <b>1</b>  | <b>A</b>       |             | 29         | 2            |             |            |              |                        |          | 1                |      |             |           |               |   |
| Image: Second Second | Image: Control of the state of the state of the | Add       | Extract To     | Test        | View       | Delete       | Find        | Wizard     | Info         | VirusScan              | Comment  | SFX              |      |             |           |               |   |
| Nome         O         Soe         Packed         Type         Modified         CRC32           OldChan 775         1.956         1.956         PKCS #7 Certificates         06-00-2001 15:21         7FC38775           OldChan 775         1.165         1.176         Security Certificate         06-00-2001 12:40         25:00-000           OldChan 751         1.165         1.176         Security Certificate         24:05-2011 12:40         25:00-000           Other 7011 177b         3.155         2.727         PKC 3#7 Certificate         24:05-2011 12:40         25:00-0000           Ochan 7011 177b         3.155         2.727         PKC 3#7 Certificate         24:05-2011 12:40         25:00-0000           Ochan 7011 177b         3.155         2.727         PKC 3#7 Certificate         24:05-2011 12:47         25:00-0000           Ochan 7011 177b         3.156         8:75         Security Certificate         24:05-2011 12:47         6AE72587                                                                                                    | Nome         9         Size         Patient         Modified         CRC2           1995         1,995         1,995         1,995         1,995         1,995         1,995         1,995         1,995         1,995         1,995         1,995         1,995         1,995         1,995         1,105         Security Certificate         0-60-2007 15:21         7FC38725           EMC sub CA for M         1,995         1,105         Security Certificate         2-405/2011 12:40         25EC092E         2-207927           EMC sub CA 2011.cer         1,995         1,176         Security Certificate         2-405/2011 12:47         6AE72987           EMC and CA 1000         1,166         975         Security Certificate         2-405-2011 12:47         6AE72987                                                                                                    |           | 🛢 chain .zip · | ZIP archive | , unpacked | d size 9,539 | bytes       |            |              |                        |          |                  |      |             |           |               |   |
| OddDam g/D         1,936         1,936         1,936         1,936         1,936         1,936         1,936         1,936         1,936         1,936         1,936         1,936         24:05         2011 12:49         C4:38:58         24:05         2011 12:49         C4:38:58         24:05         2011 12:49         C4:38:58         24:05         2011 12:49         C4:38:58         24:05         2011 12:49         C4:38:58         26:00 EE         26:00 EE                                                                                                    | Foldom         Foldom         Foldom           End Champorb         1,958         FCC #7 Certificates         06-08-2007 15:21         77 C37725           End Champorb         1,968         1,193         Security Certificates         24-05-2011 2:40         2439859           End Champorb         3,195         2,372         PKC3 #72 Certificates         06-08-2007 15:21         72 C37725           End Champorb         3,195         2,372         PKC3 #72 Certificates         06-08-2001 12:40         24-035-2011 2:40         24-035-2011 2:40         24-035-2011 2:40         2500782           Champorb         3,195         2,372         PKC3 #72 Certificates         06-08-2001 12:40         D7039370           Champorb         1,166         875         Security Certificates         24-05-2011 12:47         64272367                                                                                                    | Name 💠    |                |             |            | Size         | Packed      | Туре       |              | Modified               |          | CRC32            |      |             |           |               | 1 |
| al OddOmin.g7b 1,996 1,997 PKCS #7 Certificates 06-08-2007 15:21 CFC3E725<br>MCK sub-CA for N 1,682 1,108 Security Certificate 24-05-2011 12:48 2560985<br>⊇MC CA 2011.cer 1,576 1,177 Exc3E70 Certificate 24-05-2011 2:49 2560985<br>⊇ CA Inda 2011.cer 1,186 875 Security Certificate 24-05-2011 12:47 eAE72987<br>⊇ CCA Inda 2011.cer 1,186 875 Security Certificate 24-05-2011 12:47 eAE72987                                                                                                    | Implementation       1,955       1,955       PMCS #7 Certificates       06-08-2007 152-10       77-CSE725         Implementation       1,956       1,175       Security Certificates       24-08-2011 122-04       250-0952         Implementation       1,956       1,176       Security Certificates       24-08-2011 12-04       250-0952         Implementation       1,956       1,176       Security Certificates       24-08-2011 12-04       250-0952         Implementation       1,166       875       Security Certificates       24-08-2011 12-04       250-0952         Implementation       1,166       875       Security Certificates       24-08-2011 12-04       250-0952         Implementation       1,166       875       Security Certificates       24-08-2011 12-04       250-0952         Implementation       1,166       875       Security Certificates       24-08-2011 12-04       250-0952         Implementation       1,166       875       Security Certificates       24-08-2011 12-04       250-0952                                                                                                    | <b>m</b>  |                |             |            |              |             | Folder     |              |                        |          |                  |      |             |           |               |   |
| ■MC skol.ck P N 1,682 1,185 Security Certificate 24-05-2011 12:48 C249868<br>■MC CA 2011.cer 1,996 1,175 Security Certificate 24-05-2011 12:49 C6098E<br>■ Chan-2011.ptb 3,185 2,372 PCS #7 Certificates 05-04-2011 10:49 D7039278<br>■ Col. Inde 2011.cer 1,166 073 Security Certificate 24-05-2011 12:47 eAE72867                                                                                                    | Light C. About C. Afron N       1,962       1,138       Security Centricate       24-06-2011 1248       22-038208         Diam C. About Lear       1,976       Security Centricates       26-06-2011 10.49       D/039370         Diam C. About Lear       1,166       075       Security Centricates       24-05-2011 1248       22-0782         Diam C. About Lear       1,166       075       Security Centricates       24-05-2011 1247       64273967                                                                                                    | OldChai   | in.p7b         |             |            | 1,936        | 1,595       | PKCS #7    | Certificates | 06-08-200              | 07 15:21 | 7FC3E7E5         |      |             |           |               |   |
| anu, C. A. Oli, Leer 1, 966 1, 1/6 executiv Certoricale 2445-2011 1248 2260,0965<br>∑Chan-2011, pp 3,155 2,372 PKCS PC (Christiene 054-054011 1049 0) 20039270<br>⊇CCA Inde 2011, Cer 1,166 075 Security Certificate 2445-2011 1247 6AE72467                                                                                                    | Eind         1,96         1,1/6         2449-2011 (248)         260,092           Eind         3,155         2,72         PICS - Certicals         264,001 (1049)         2030270           Eind         3,155         275         Security Certicals         24-05-2011 (249)         2030270           Eind         1,166         275         Security Certicals         24-05-2011 (249)         262,075                                                                                                    | NIC sub   | -CA for N      |             |            | 1,682        | 1,183       | Security ( | Iertificate  | 24-05-201              | 1 12:48  | C2438658         |      |             |           |               |   |
| Collines coll.cer 1,166 675 Security Certificates 24/05/2011 12:47 64272967                                                                                                    | Contract         1,160         075         Security Centricate         24-05-2011         12:47         64272367                                                                                                    | NIC CA    | 2011.cer       |             |            | 1,596        | 1,176       | Security C | Castificate  | 24-05-201<br>OF 04 201 | 1 12:48  | 2E6CU9EE         |      |             |           |               |   |
|                                                                                                    |                                                                                                    | Criait-2  | dia 2011 cor   |             |            | 1,166        | 6,376       | FACS #/    | Certificates | 24.05-201              | 1 12:47  | 60572007         |      |             |           |               |   |
|                                                                                                    | Total 9,535 bytes in 5 files                                                                                                    | CCA DE    | 38 2011.00     |             |            | 1,100        | 075         | Decancy (  | .eruncace    | 24-05-201              | 1 12.47  | 0ML/290/         |      |             |           |               |   |
|                                                                                                    | Total 9,535 bytes in 5 files                                                                                                    |           |                |             |            |              |             |            |              |                        |          |                  |      |             |           |               |   |
|                                                                                                    | Total 9,535 bytes in 5 files                                                                                                    |           |                |             |            |              |             |            |              |                        |          |                  |      |             |           |               |   |
|                                                                                                    | Total 9,535 bytes in 5 files                                                                                                    |           |                |             |            |              |             |            |              |                        |          |                  |      |             |           |               |   |
|                                                                                                    | Total 9,535 bytes in 5 files                                                                                                    |           |                |             |            |              |             |            |              |                        |          |                  |      |             |           |               |   |
|                                                                                                    | Total 9,535 bytes in 5 files                                                                                                    |           |                |             |            |              |             |            |              |                        |          |                  |      |             |           |               |   |
|                                                                                                    | Total 9,535 bytes in 5 files                                                                                                    |           |                |             |            |              |             |            |              |                        |          |                  |      |             |           |               |   |
|                                                                                                    | Total 9,535 bytes in 5 files                                                                                                    |           |                |             |            |              |             |            |              |                        |          |                  |      |             |           |               |   |
|                                                                                                    | Total 9,535 bytes in 5 files                                                                                                    |           |                |             |            |              |             |            |              |                        |          |                  |      |             |           |               |   |
|                                                                                                    | Total 9,535 bytes in 5 files                                                                                                    |           |                |             |            |              |             |            |              |                        |          |                  |      |             |           |               |   |
|                                                                                                    | Total 9,535 bytes in 5 files                                                                                                    |           |                |             |            |              |             |            |              |                        |          |                  |      |             |           |               |   |
|                                                                                                    | Total 9,535 bytes in 5 Hes                                                                                                    |           |                |             |            |              |             |            |              |                        |          |                  |      |             |           |               |   |
|                                                                                                    | Total 9,535 bytes in 5 files                                                                                                    |           |                |             |            |              |             |            |              |                        |          |                  |      |             |           |               |   |
|                                                                                                    | Total 9,535 bytes in 5 Hes                                                                                                    |           |                |             |            |              |             |            |              |                        |          |                  |      |             |           |               |   |
|                                                                                                    | Total 9,535 bytes in 5 files                                                                                                    |           |                |             |            |              |             |            |              |                        |          |                  |      |             |           |               |   |
|                                                                                                    | Total 9,535 bytes in 5 Hes                                                                                                    |           |                |             |            |              |             |            |              |                        |          |                  |      |             |           |               |   |
|                                                                                                    | Total 9,535 bytes in 5 Hes                                                                                                    |           |                |             |            |              |             |            |              |                        |          |                  |      |             |           |               |   |
|                                                                                                    | Total 9,535 bytes in S Files                                                                                                    |           |                |             |            |              |             |            |              |                        |          |                  |      |             |           |               |   |
|                                                                                                    | Total 9,535 bytes in 5 Hes                                                                                                    |           |                |             |            |              |             |            |              |                        |          |                  |      |             |           |               |   |
|                                                                                                    | Total 9,535 bytes in S Hes                                                                                                    |           |                |             |            |              |             |            |              |                        |          |                  |      |             |           |               |   |
|                                                                                                    | Total 9,535 bytes in 5 files                                                                                                    |           |                |             |            |              |             |            |              |                        |          |                  |      |             |           |               |   |
|                                                                                                    | Total 9,535 bytes in 5 files                                                                                                    |           |                |             |            |              |             |            |              |                        |          |                  |      |             |           |               |   |
|                                                                                                    | Total 9,535 bytes in 5 files                                                                                                    |           |                |             |            |              |             |            |              |                        |          |                  |      |             |           |               |   |
|                                                                                                    | Total 9,535 bytes in 5 files                                                                                                    |           |                |             |            |              |             |            |              |                        |          |                  |      |             |           |               |   |
|                                                                                                    | Total 9,535 bytes in 5 Files                                                                                                    |           |                |             |            |              |             |            |              |                        |          |                  |      |             |           |               |   |
| Total 9,535 bytes in 5 files                                                                                                    |                                                                                                    | 3- C      |                |             |            |              |             |            |              |                        | Total 9, | 535 bytes in 5 f | iles |             |           |               |   |
|                                                                                                    | 🜌 start j 🔤 Procedure - Microso j 🗶 NIC Certifying Auth 🔯 Inbox - Outlook Exp 🔛 abc 🛛 💥 chain.zip - WinRA 🛛 🛚 🕊 🚫 12:48                                                                                                    | 🍠 Start   | Proce          | edure - Mi  | croso      | 6 NIC C      | ertifying A | uth        | 🗐 Inbox -    | Outlook E              | кр   🛍   | ) abc            |      | 📜 chain.zij | p - WinRA | « 🛃 K 🕥 12:48 | 1 |

E. Install NICCA 2011 and NIC Sub-CA for NIC 2011 certificates directly.

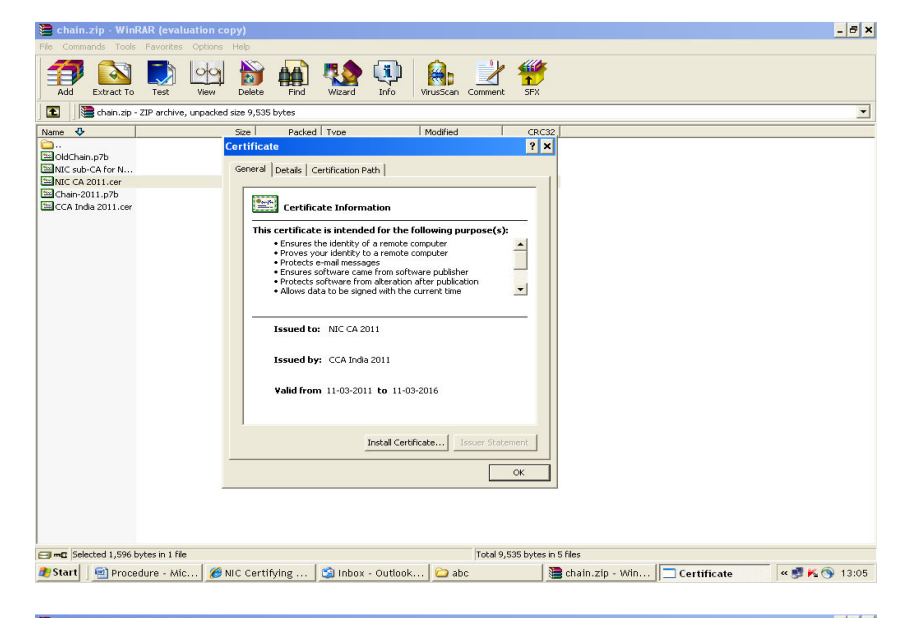

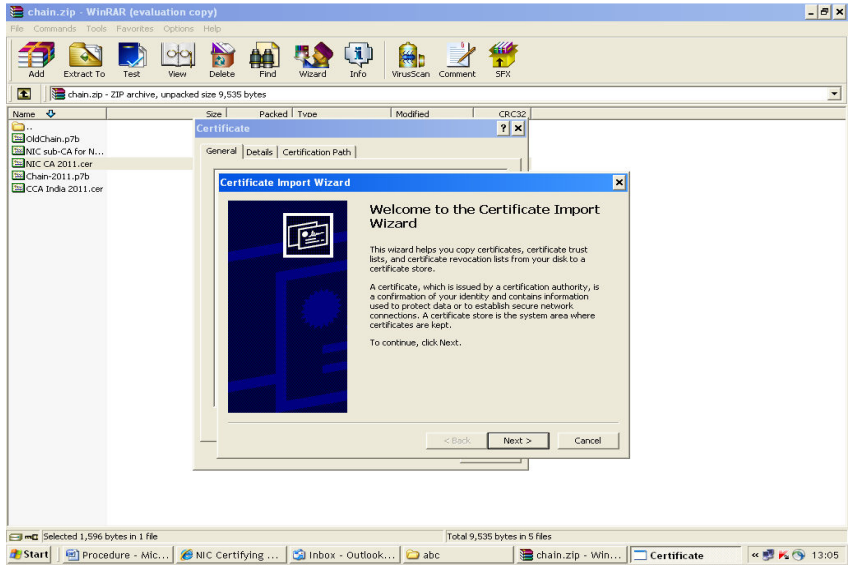

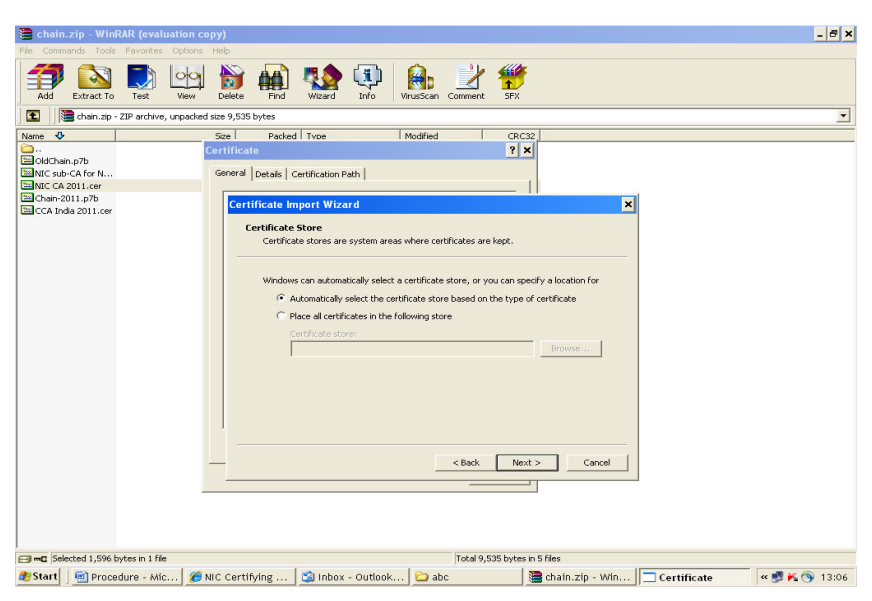

F. Install CCA India 2011 certificate under Trusted Root Cerificate only.

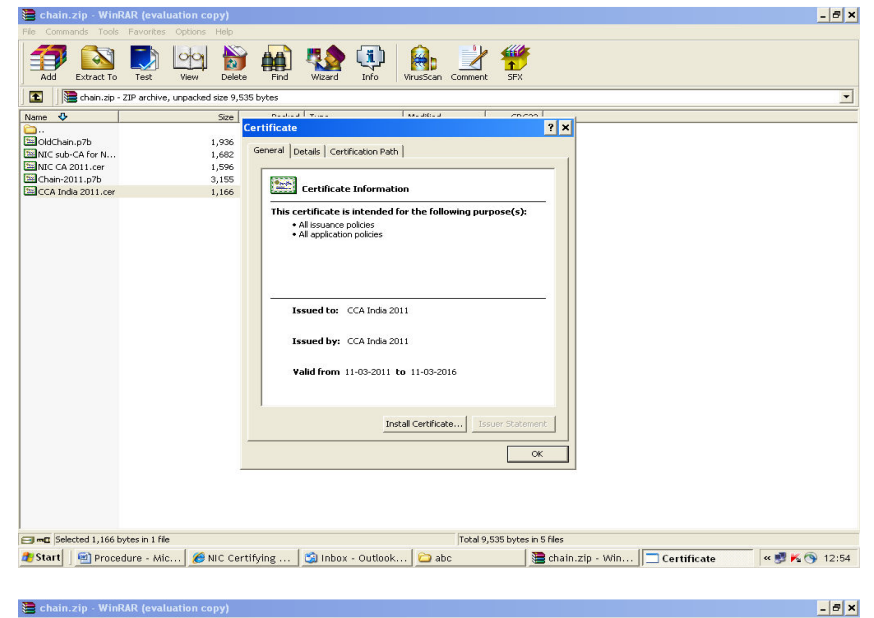

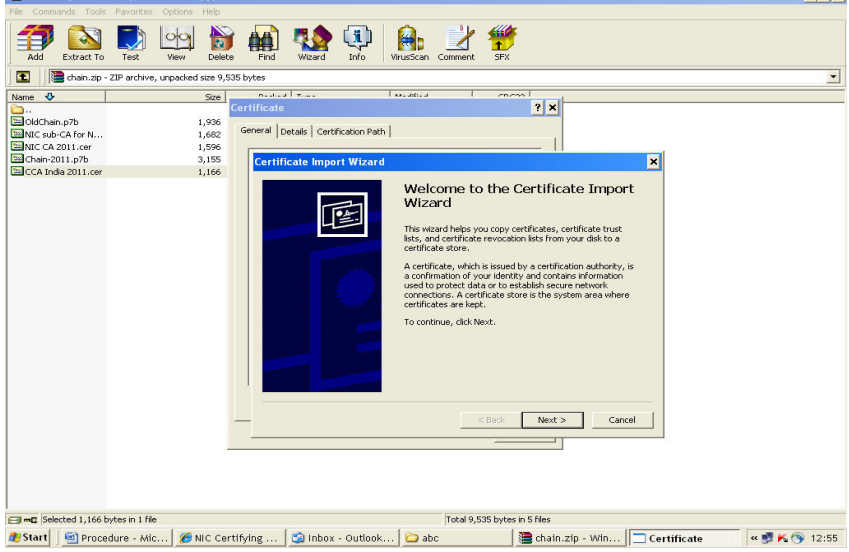

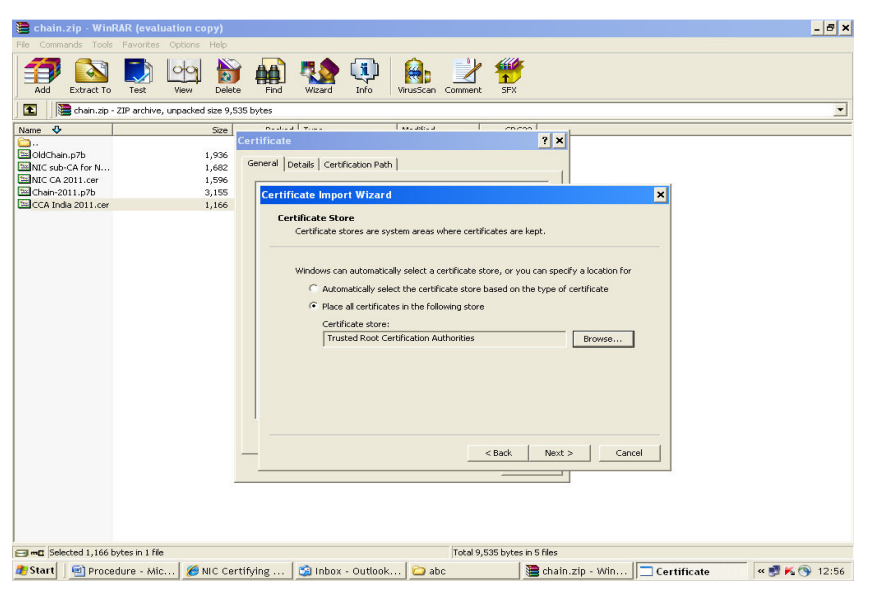

# 5. ENROLMENT INSTRUCTIONS FOR DIGITAL SIGNATURE CERTIFICATE

When enroll for a digital certificate, cryptographic keys are generated and stored on USB token.

| Certifyin       | g Authority - windows inter                                                                              | met explorer                                                                                                    |                                                                                                    |                                                                                                    | - 6 *       |
|-----------------|----------------------------------------------------------------------------------------------------|----------------------------------------------------------------------------------------------------|----------------------------------------------------------------------------------------------------|----------------------------------------------------------------------------------------------------|-------------|
|                 | https://nicca.nic.in/index.jsp                                                                           |                                                                                                    | <u>▼</u> <u></u> <del>4</del> 7                                                                                                    | X Google                                                                                                  | P -         |
| File Edit View  | Favorites Tools Help                                                                                     |                                                                                                    |                                                                                                    |                                                                                                    |             |
| 🚖 Favorites 🛛 🄏 | NIC Certifying Authority                                                                                 |                                                                                                    |                                                                                                    |                                                                                                    |             |
|                 | NI                                                                                                    | C Cert                                                                                                    | ifying Au                                                                                                    | thority                                                                                                   | _           |
|                 | Home Resources Support                                                                                   | t Repository Contact Us                                                                                                    |                                                                                                    |                                                                                                    |             |
|                 |                                                                                                    |                                                                                                    | The maximum time                                                                                                    | limit for DSC suspension/rev                                                                              |             |
|                 |                                                                                                    | Pls read carefully Encryption B                                                                                                    | Cey Backup Procedure                                                                                                    |                                                                                                    |             |
|                 | View DSC Fee Structur                                                                                    | Download DSC Request Form                                                                                                    | Download Smart Card/USB eToken Drive                                                                                                    | (                                                                                                    |             |
|                 | NOTICE:Implementation                                                                                    | of Interoperability Guidelines for                                                                                                    | Digital Signature Certificates (DSC) issued<br>Act. 2000                                                                                                    | under Information Technology                                                                              |             |
|                 | It is to bring to the notice of all<br>Guidelines,upon communication<br>downloaded from here: <u>SHA</u> | I concerned that NICCA would start i<br>on from CCA. All application vendors<br>256 with 2048 Trust Chain                                               | issuing DSC as per new certificate profile as laid do<br>s are requested to test their application with new co                                                                                                    | wn in the Interoperability<br>rtficates(DSC) which can be                                                 |             |
|                 | All CA/RA Administrators<br>because existing DSC card<br>already issued SHA256 car                       | /Officers are required to get issues<br>Is with SHA1 will not work for DSG<br>rd NEED NOT to request fresh DS<br><u>FAQs for DLI</u><br><u>Prerequi</u> | +++ NOTICE +++<br>I fresh DSC with SHA256/2048 bits for their R<br>C issuance. Plus send your request immediately<br>C for their Role cards. (Pls update your client<br>to select RAA & CAO cardioteen<br>isites for Token Installation | OLE CARDS on immediate basis<br>to NICCA Delhi. Those who have<br>o JRE 6) <u>Download JRE 6 (32 bit)</u> |             |
|                 | From 1st Janu:                                                                                           | A<br>ary 2012, NICCA shall issue DSC                                                                                                    | s per CCA directives:<br>with Signature Algorithm SHA256 with 2048 l                                                                                                    | its key strength only.                                                                                    |             |
|                 |                                                                                                    |                                                                                                    | " Login                                                                                                    |                                                                                                    |             |
|                 |                                                                                                    | Member Login                                                                                                    | ۲                                                                                                    |                                                                                                    |             |
|                 |                                                                                                    | Administrator Login                                                                                                    | ۲                                                                                                    |                                                                                                    |             |
|                 |                                                                                                    |                                                                                                    | More                                                                                                    |                                                                                                    |             |
|                 |                                                                                                    |                                                                                                    |                                                                                                    |                                                                                                    |             |
|                 |                                                                                                    | Instructions fo                                                                                                    | or Digital Certificate Enrolment:                                                                                                    |                                                                                                    |             |
|                 |                                                                                                    | supports only Windows                                                                                                    | ENT & Rey generation on etoKen/ smart card<br>XP/2000/Vista/7.0 with browser IE6/7/8                                                                                                    |                                                                                                    |             |
|                 |                                                                                                    |                                                                                                    |                                                                                                    |                                                                                                    | •           |
| 🐮 Start 📔 🖭 Pr  | ocedure - Microso 🥻 🕅                                                                                    | C Certifying Aut 🗐 Inbox                                                                                                    | - Outlook Exp 🗀 abc                                                                                                    | 🔚 chain.zip - WinRAR                                                                                      | « 🛃 K 13:39 |

A. Open the browser and go to <u>https://nicca.nic.in</u>.

B. Click Member Login and login with User-id/Password issued by NIC Certifying Authority. (Note: User-id and password has been sent by NIC on email IDs)

| 🖉 NIC Certifyir  | ng Authority - Windows Inte                                  | rnet Explorer                                                                             |                  | - 8               |
|------------------|--------------------------------------------------------------|-------------------------------------------------------------------------------------------|------------------|-------------------|
| @ • 💽            | https://nicca.nic.in/subscriberHome                          | /index1.jsp?link=login.jsp                                                                | 💌 🔒 🍫 🗙 🚱 Google | 9                 |
| File Edit View   | v Favorites Tools Help                                       |                                                                                           |                  |                   |
| Favorites 🥻      | SNIC Certifying Authority                                    |                                                                                           |                  |                   |
| Your current sec | urity settings put your computer at                          | risk. Click here to change your security settings.                                        |                  | >                 |
|                  |                                                              | C Certify                                                                                 | ing Authority    |                   |
|                  | Home Resources Su                                            | oport Repository Contact Us                                                               |                  |                   |
|                  | Member Login                                                 |                                                                                           |                  |                   |
|                  |                                                              |                                                                                           |                  | •                 |
|                  |                                                              |                                                                                           |                  |                   |
|                  |                                                              | User L                                                                                    | ogin             |                   |
|                  |                                                              | User Id *                                                                                 |                  |                   |
|                  |                                                              | Password *                                                                                | Submit           |                   |
|                  |                                                              |                                                                                           |                  |                   |
|                  |                                                              |                                                                                           |                  |                   |
|                  |                                                              |                                                                                           |                  |                   |
|                  |                                                              |                                                                                           |                  |                   |
|                  |                                                              |                                                                                           |                  |                   |
|                  |                                                              |                                                                                           |                  |                   |
|                  |                                                              |                                                                                           |                  |                   |
|                  |                                                              |                                                                                           |                  |                   |
|                  |                                                              |                                                                                           |                  |                   |
|                  | About Us   Repository   Co<br>Copyright © 2010 Tata Consulta | ntact Us   Privacy policy   Legal disclaime<br>ncy Services Limited - All Rights Reserved | r                |                   |
|                  |                                                              |                                                                                           |                  |                   |
| ಶ Start 🔢 🗐 Pi   | rocedure - Microso 🥻 🕅                                       | Certifying Aut                                                                            | 🏂 🕡 🔳 I          | K 🕼 🕥 🍇 😏 🛄 10:18 |

- C. Insert USB token in USB port.
- D. Click Enroll or Step-1 for generating Digital Certificate key pairs.

|                   | https://nicca.nic.in/sub-                                 | scriberHome/authenticati                                                                                             | eLogin.jsp                                                        | 🖃 🔒 🖘 🗙 🚰 Google                                                                                                    | P |
|-------------------|-----------------------------------------------------------|----------------------------------------------------------------------------------------------------|-------------------------------------------------------------------|----------------------------------------------------------------------------------------------------|---|
| ie Edit View      | Favorites Tools                                           | Help                                                                                                    |                                                                   |                                                                                                    |   |
| Favorites 🏉       | NIC Certifying Author                                     | ity                                                                                                    |                                                                   |                                                                                                    |   |
| Your current secu | urity settings put your o                                 | computer at risk. Click her                                                                                          | re to change your security settings                               |                                                                                                    |   |
|                   | User Home E                                               | NIC<br>nrol View Status                                                                                              | Certify<br>Revoke Suspend Activate                                | Change Passwerd COSCIPARE tog Out                                                                                                    |   |
|                   | UserID                                                    | Name                                                                                                    | Last Login Time                                                   | Registration Authority                                                                                                    |   |
|                   | G2_DL_38626                                               | A Banerjee                                                                                                    | 2012-11-23 17:24:54.0                                             | NIC Registration Authority                                                                                                    |   |
|                   | The Enroll                                                | ment procedure                                                                                                    | e requires you to go t                                            | hrough the 4 steps outlined below.                                                                                                    |   |
|                   | Click here for i<br>Step-1: Enro<br>Choose f<br>your Digi | installation instruction<br>oll for a Digital Certi<br>the Enroll option or <u>clie</u><br>tal Certificate key pairs | ns≫<br>(ficate<br>sk here to enroll and generate<br>3.            | Step-2: Validation documents as per "The IT Act, 2000"<br>• Submit physical copies of the completed <u>Certificate Request</u><br><u>Form</u> and supporting validation documents. |   |
|                   | Chara Da Vian                                             |                                                                                                    | More >>                                                           | More >>                                                                                                    |   |
|                   | Choose t     status of                                    | the View Status option<br>your Digital Certificate                                                                   | n or <u>click here</u> to check the<br>request.<br>More >>        | After you receive the email notification, choose the View     Status option or <u>click here</u> to download your Digital     Certificate.                                         |   |
|                   |                                                           |                                                                                                    |                                                                   | More >>                                                                                                    |   |
|                   | About Us   Reposit                                        | tory   Contact Us   Priv                                                                                             | acy policy   Legal disclaimer<br>s   imited - All Pichts Reserved |                                                                                                    |   |

E. Read the enrolment check of list and close.

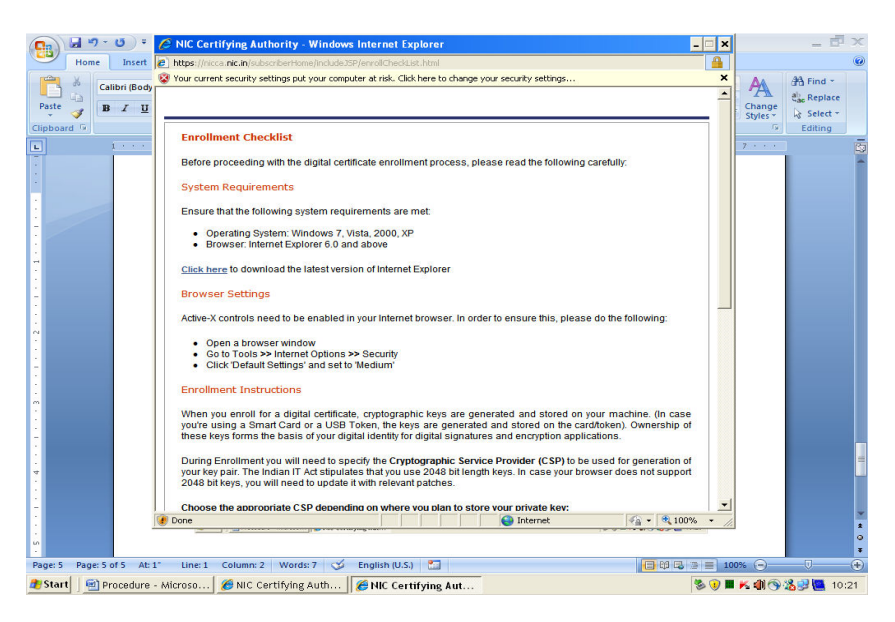

F. An Electronic Form will appear, which is self-explanatory. Fill in details as mentioned in Digital Signature Certificate Request form.

- (i) Certificate Class: It is fixed at the time of User-id creation.
- (ii) Certificate Type: Select **Signing Certificate**
- (iii) Do you have a certificate request already generated? Click No

(iv) Fill in seven mandatory fields under "**Contents of your Digital Certificate**"

(v) **Cryptographic Service Provider :** Select Microsoft Base Smart Card crypto provider.

| a the certifying sumority - willdows inter-  | net Explorer                                                                                                    |                                                                                                    | - 8                  |
|----------------------------------------------|----------------------------------------------------------------------------------------------------|----------------------------------------------------------------------------------------------------|----------------------|
| 🔄 💿 🗢 🙋 https://nicca.nic.in/subscriberHome/ | ndex.jsp                                                                                                    | 🖃 🔒 🏍 🗙 😫                                                                                                    | Google 🖉             |
| File Edit View Favorites Tools Help          |                                                                                                    |                                                                                                    |                      |
| Favorites Authority                          |                                                                                                    |                                                                                                    |                      |
|                                              |                                                                                                    | entifying Authority                                                                                                    |                      |
|                                              | Uner Le: C2 UL 1963                                                                                                    | IA Nerve NC Republics Authority                                                                                                    |                      |
|                                              | Inductions<br>- Colores native site "are neededry)<br>- The state of place induction of the state<br>- Day strang army silling in the regarding of the reg              | Num Chances, allowed for a particular Nel.                                                                                                    |                      |
|                                              | Class of Carthura<br>Detrivate Class                                                                                                    | Date 2 Carlouis                                                                                                    |                      |
|                                              | Configure restautoutine C. Respired P. Orand                                                                                                    | Lane -                                                                                                    |                      |
|                                              | Tupe of Larifeen                                                                                                    |                                                                                                    |                      |
|                                              | Cethole I ge                                                                                                    | Spring Carlifonnia                                                                                                    |                      |
|                                              | Department a configure request sinually personally                                                                                                    | C Yes O He                                                                                                    |                      |
|                                              | Contents of your Digital Cathooks                                                                                                    | and i                                                                                                    |                      |
|                                              | Surray Mana -                                                                                                    | (eg Station)                                                                                                    |                      |
|                                              | Indula                                                                                                    | (m) (m)                                                                                                    |                      |
|                                              | 194N                                                                                                    | (mg AAAAATTTA)                                                                                                    |                      |
|                                              | Shela "                                                                                                    | (ag. Matamatica)                                                                                                    |                      |
|                                              | Power Code 1                                                                                                    | (mg #/#800)                                                                                                    |                      |
|                                              | Organization Dist *                                                                                                    | (eg. R and D Diversit)                                                                                                    |                      |
|                                              | Organisation *                                                                                                    | (ng. ABC Digerinalise U.K.)                                                                                                    |                      |
|                                              | Nam Khaly previde your DKS Karre or Publices to                                                                                                    | ine for Bulgan Iberrah a Kana.                                                                                                    |                      |
|                                              |                                                                                                    | (ing standbase as in)                                                                                                    |                      |
|                                              | Inda                                                                                                    |                                                                                                    |                      |
|                                              | Zalest the Cryptographic Zeroca IVeroide<br>The Cryptographic Service Pointer or CSP's a prop<br>NOTE index 17 doctographics for you use 2014 bit in<br>assumptione.    | ann Fanganan san yang publik perima kay yan.<br>GP kaya 'n cana yan fan annan daan waxaya mitolof 2014 aya yang minina mina mito bayagamad wan Pa |                      |
|                                              | Crosse the appropriate Cardination depending on the<br>appropriate provider as charactery the manufactures<br>Cryptogramphics Derivation<br>Presenter Western Character | er y so pan o sobe y con prise key, a j do da e sejectarde, de son as simplificand pesse seed the                                                 |                      |
|                                              | Subwriter Aprenent                                                                                                    |                                                                                                    |                      |
|                                              | a terre a terre a terre a de la terre a                                                                                                    | Converse Request                                                                                                    |                      |
|                                              | About Un Reportery Contact Un (Privacy policy La                                                                                                    | pl fielding                                                                                                    |                      |
|                                              | Copyright # 2010 Talls Consultancy Services Links of                                                                                                    | -AREgics Reserved                                                                                                    |                      |
|                                              |                                                                                                    |                                                                                                    |                      |
| Start Storedure - Microso                    | Certifying Aut                                                                                                    |                                                                                                    | S 🕐 🖩 K 🏟 🕲 🖉 🚾 10/2 |

G. Check all entries once again and click Generate Request. (A confirmatory message will be displayed on computer screen. Read it and click OK). At this time the pop-up will come to enter PIN of USB token. (**Default PIN of USB token is 0000**)

|                                 | ps://nicca.nic.in/subscriberHome/index.jsp                                                                                                    |                                                                                                    | 💌 🏥 🤧 🗶 🛐 Google                                                                                                    |          |
|---------------------------------|----------------------------------------------------------------------------------------------------|----------------------------------------------------------------------------------------------------|----------------------------------------------------------------------------------------------------|----------|
| File Edit View<br>Favorites 🄏 N | Favorites Tools Help<br>IC Certifying Authority                                                                                                    |                                                                                                    |                                                                                                    |          |
|                                 | PAN                                                                                                    |                                                                                                    | (eg: AAAAA1111A)                                                                                                    | <u> </u> |
|                                 | State *                                                                                                    | New Delhi                                                                                                    | (eg: Maharashtra)                                                                                                    |          |
|                                 | Postal Code *                                                                                                    | 110001                                                                                                    | (eg: 518500)                                                                                                    |          |
|                                 | Organisation Unit *                                                                                                    | Directorate of IT                                                                                                    | (eg: R and D Division)                                                                                                    |          |
|                                 | Organisation *                                                                                                    | Indian Coast Guard                                                                                                    | (eg: ABC Organisation Ltd.)                                                                                                 |          |
|                                 | Note: Kindly provide your DNS Name or I                                                                                                    | P Address below for Subject Alternative Name.                                                                                                    |                                                                                                    |          |
|                                 | Email *                                                                                                    | webmaster@indiancoastguard.nic.in                                                                                                    | (eg: Anish@abc.co.in)                                                                                                    |          |
|                                 | Country* Message fro                                                                                                    | om webpage                                                                                                    | ×                                                                                                    |          |
|                                 | Select the Cryptograp re<br>The Cryptographic Servic If<br>NOTE : Indian IT Act stipu<br>with the relevant patches<br>Choose the appropriate CSP below depr<br>select the appropriate CSP below depr | squred for downloading your certificate will be sent to this<br>'your E-Mail ID is correct, click OK. If not, click CARCEL and<br>OK Cancel<br>anding on where you plan to alore your private key. If you<br>and by the manufacturer. | E-Mail ID.<br>d correct it in the Enrollment Form.<br>as to be updated<br>use a special device such as a smart card, please |          |
|                                 | Cryptographic Service Provider*                                                                                                    | Microsoft Base Smart Card Crypto Prov                                                                                                    | vider 👻                                                                                                    |          |
|                                 | Subscriber Agreement<br>By applying for, submitting, or using a Di                                                                                                    | $\ensuremath{g}$ grain Certificate you are agreeing to the terms of the $\ensuremath{Subsc}$                                                                                                    | rber Agreerent<br>Generate Request                                                                                          |          |
|                                 |                                                                                                    |                                                                                                    |                                                                                                    |          |

| Edit View | Favorites Tools Help                                                                                                    |                                             |                                             |  |
|-----------|----------------------------------------------------------------------------------------------------|---------------------------------------------|---------------------------------------------|--|
| worites 🌾 | NIC Certifying Authority                                                                                                    |                                             |                                             |  |
|           | PAN                                                                                                    |                                             | (eg: AAAAA1111A)                            |  |
|           | State *                                                                                                    | New Delhi                                   | (eg: Maharashtra)                           |  |
|           | Postal Code *                                                                                                    | 110001                                      | (eg: 518500)                                |  |
|           | Organisation Unit *                                                                                                    | Directorate of IT                           | (eg: R and D Division)                      |  |
|           | Organisation *                                                                                                    | Indian Coast Guard                          | (en: ABC Organisation Ltd.)                 |  |
|           | Note: Kindly provide your DNS Name or IP Add                                                                                                    | Smart Card PIN                              | ×                                           |  |
|           | Email *                                                                                                    |                                             | @abc.co.in)                                 |  |
|           | Country *                                                                                                    | 10                                          |                                             |  |
|           | Street the or program. Service Provider or CSP is<br>The Cryptographic Service Provider or CSP is<br>NOTE: Indian IT Act stpulates that you use 21<br>with the relevant patches.<br>Choose the appropriate CSP below depending<br>select the appropriate provider as directed by | PIN: OK                                     | Cancel keys, your browser has to be updated |  |
|           | Cryptographic Service Provider *                                                                                                    | Microsoft Base Smart Card Cry               | rpto Provider                               |  |
|           | Subscriber Agreement<br>By applying for, submitting, or using a Digital C                                                                                                    | ertificate you are agreeing to the terms of | the <u>Subscriber Agreement</u>             |  |
|           |                                                                                                    |                                             | Generale Request                            |  |

H. The Digital Certificate Key pair will be generated on USB token. A request number will also be generated and displayed on computer screen. Please note it down for futher follow up and save it to desired location.

| - (2)    | bttps://nio  | a.nic.in/sub | criberHome/index.jsp                                                                                      | •                                                                                                    | 🔒 😽 🗙 🛃 Google                     | 5 |
|----------|--------------|--------------|----------------------------------------------------------------------------------------------------|----------------------------------------------------------------------------------------------------|------------------------------------|---|
| Edit     | View Except  | r Toole      | Hole                                                                                                    |                                                                                                    |                                    |   |
| Laic     | view ravoric | 5 1005       |                                                                                                    |                                                                                                    |                                    |   |
| avorites | Certi        | ying Authori | ty                                                                                                    |                                                                                                    |                                    |   |
|          |              |              | ILEEA<br>User Home Biroli View Status Rev                                                                 | der Sagert Atliver Charge Passward DECDetails                                                                                                    | thority                            |   |
|          |              |              | Jser Id: G2_DL_38626                                                                                      | RAI                                                                                                    | Iame: NIC Registration Authority   |   |
|          |              |              | To get a certificate with h<br>Request #, Hash all                                                        | Attention SHA256 Applicant:<br>ash algorithm SHA256, please send an email to raa@camail<br>porithm-SHA256 & Member Login ID/Ref. No. in the subject ( | nic.in_containing<br>of the email. |   |
|          |              |              | Certificat                                                                                                | e Enrollment Form for Request Number - 1252                                                                                                    | 36                                 |   |
|          |              |              | Certificate Class                                                                                         | CLASS2                                                                                                    |                                    |   |
|          |              |              | Certificate Profile                                                                                       | Organization                                                                                                    |                                    |   |
|          |              |              | Certificate Type                                                                                          | Signing Certificate                                                                                                    |                                    |   |
|          |              |              | Contents of your Digital                                                                                  | Certificate Request                                                                                                    |                                    |   |
|          |              |              | Name                                                                                                    | A Banerjee                                                                                                    |                                    |   |
|          |              |              | Organization                                                                                              | Indian Coast Guard                                                                                                    |                                    |   |
|          |              |              | Organization Unit                                                                                         | Directorate of IT                                                                                                    |                                    |   |
|          |              |              | E-mail Address                                                                                            | webmaster@indiancoastguard.nic.in                                                                                                    |                                    |   |
|          |              |              | State                                                                                                    | New Delhi                                                                                                    |                                    |   |
|          |              |              | Postal Code                                                                                               | 110001                                                                                                    |                                    |   |
|          |              |              | Country                                                                                                   | IN                                                                                                    |                                    |   |
|          |              |              | Subject Alternative Name                                                                                  | rfo822Name=webmaster@indiancoastguard.nic.in                                                                                                    |                                    |   |
|          |              |              | Important:<br>1. Print this Enrollmen<br>2. The printed copy sh<br>person and sent to Reg                 | t Form by clicking [Print] button.<br>ould be physically signed by the Subscriber and the<br>jistration Authority.                                    | e Authorizing                      |   |
|          |              |              |                                                                                                    | Print Save New                                                                                                    |                                    |   |
|          |              |              |                                                                                                    | Go to Step-2                                                                                                    |                                    |   |
|          |              | Ab           | out Us   Repository   Confact Us   Privacy policy<br>pyright © 2010 Tata Consultancy Services Limited - A | Legal disclaimer<br>Il Rights Reserved                                                                                                    |                                    |   |
|          |              |              |                                                                                                    |                                                                                                    |                                    |   |
|          |              |              |                                                                                                    |                                                                                                    |                                    |   |

J. No need to go to Step-2.

K. Go to Step-3 OR Step-4 to view the status of DSC Request or simply click View Status on the top of the page.

| edit View<br>avorites                                                                                                    | tps://nicce.nic.in<br>Favorites To<br>NIC Certifying Au                                                                                                    | subscriberHome/inc                                                                                                    | lex.jsp                                                                                                    |                                                                                                    |                                                                                                    | - 0                |              | Toogle           |                           |
|----------------------------------------------------------------------------------------------------|----------------------------------------------------------------------------------------------------|----------------------------------------------------------------------------------------------------|----------------------------------------------------------------------------------------------------|----------------------------------------------------------------------------------------------------|----------------------------------------------------------------------------------------------------|--------------------|--------------|------------------|---------------------------|
| e Edit View                                                                                                    | Favorites To<br>NIC Certifying Au                                                                                                    | ls Help                                                                                                    |                                                                                                    |                                                                                                    |                                                                                                    |                    |              | loogio           | 2                         |
| avorites 🏉                                                                                                    | NIC Certifying Au                                                                                                    |                                                                                                    |                                                                                                    |                                                                                                    |                                                                                                    |                    |              |                  |                           |
|                                                                                                    |                                                                                                    | hority                                                                                                    |                                                                                                    |                                                                                                    |                                                                                                    |                    |              |                  |                           |
|                                                                                                    |                                                                                                    | NI(                                                                                                    | C Ce                                                                                                    | ortif                                                                                                    | yin                                                                                                    | g A                | uth          | ority            | У                         |
|                                                                                                    | Coser Hollie                                                                                                    | Ciron Movie                                                                                                    | COLOS REVORE                                                                                                    | Suspend Acos                                                                                                    | vaco changor                                                                                                    | assword 1234.1     | otais Logiod |                  |                           |
|                                                                                                    | User Id: G2_                                                                                                    | DL_38626                                                                                                    |                                                                                                    |                                                                                                    |                                                                                                    |                    | RA Name: NIC | Registration Aut | thority                   |
|                                                                                                    | View Status<br>- The hype<br>- The hype<br>- The sorte<br>- The imag                                                                                                    | link on Request No<br>link on Status helps<br>I column is indicate<br>e 💭 gives informs                                                                                                    | helps you to View/Do<br>you to view the certific<br>d by image 2. Click a<br>stion/comments given b                                                                                                    | wnload the certific<br>ate life cycle.<br>column title to sort                                                                | ate.<br>records on that col<br>Authority/Certifying                                                                                                    | umn.<br>Authority. |              |                  |                           |
|                                                                                                    | Request                                                                                                    |                                                                                                    | Status                                                                                                    | Request Type                                                                                                    | Certificate Type                                                                                                    | Certificate        | Certificate  | Date of Regu     | teet                      |
|                                                                                                    | No                                                                                                    | Generation Re                                                                                                    | quest Pending with                                                                                                    | OFNEDATION                                                                                                    | , Signing                                                                                                    | Class              | Profile      | 2012-11-24       |                           |
|                                                                                                    | 125230                                                                                                    | RA Office                                                                                                    | -                                                                                                    | GENERATION                                                                                                    | Certificate                                                                                                    | Class 2            | Organization | 10:50:30.0       |                           |
|                                                                                                    |                                                                                                    |                                                                                                    |                                                                                                    |                                                                                                    |                                                                                                    |                    |              |                  |                           |
| tart 🏾 🗐 Pro<br>NIC Certifying<br>bout:blank<br>a Edit View                                                                                                    | About Us   Rep<br>Copyright © 201<br>cedure - Mi<br>Authority - W<br>Favorites Tor                                                                                                    | o Tata Consultano<br>0 Tata Consultano<br>20 NIC Certif<br>1 ndows Interne<br>4 Help                                                                                                    | Us   Privacy policy    <br>Services Limited - Al<br>ring Ø http://                                                                                                    | Legal disclaimer<br>Rights Reserved<br>'nicca.n                                                                               | i 70% of sc-sed-                                                                                                    | 🛛 🏉 NIC Ce         | rtifying   😭 | Inbox - Outloo.  |                           |
| tart Pro                                                                                                    | About Us   Rep<br>Copyright 8 20<br>cedure - Mi<br>Authority - W<br>Favorites Tor<br>3626                                                                                                    | ository   Contact<br>0 Tata Consultancy<br>MIC Certify<br>indows Internet<br>& Help                                                                                                    | Us   Privacy policy    <br>Services Limited - Al<br>ring 6 http://                                                                                                    | Legal disclaimer<br>I Rights Reserved                                                                                         | 70% of sc-sed-                                                                                                    | S NIC Ce           | tifying   😒  | Inbox - Outloo.  | ] <b>« % @ II K </b> # to |
| tart Pro                                                                                                    | About Us   Rep<br>Copyright 8 20<br>cedure - Mi<br>Authority - W<br>Favorites Tor<br>3626                                                                                                    | ository   Contact<br>0 Tata Consultancy                                                                                                    | Us   Privacy policy    <br>Services Limited - Al<br>ring, @ http:///<br>It Explorer                                                                                                    | RA Name: NIC                                                                                                    | 70% of sc-sed-                                                                                                    | thority            | tifying 🛛 🖄  | Inbox - Outloo.  | ] « 🕏 🖗 🖿 K 😥 to          |
| IC Certifying<br>box:blark<br>a Edit View<br>ar Id: G2_DL_33<br>To get a<br>containing                                                                                                    | About Us   Rep<br>Copyright 0 201<br>Ceedure - Mi<br>Authority - W<br>Favorites Tor<br>1926<br>Certificate with h<br>Ing Request#, H                                                                                                    | Saliony   Contact<br>Tata Consultancy<br>HIC Certify<br>Indows Internet<br>& Heb<br>Attention<br>Sash algorithm St<br>ash algorithm St                                                                                                    | Us   Privacy policy    <br>Services Limited - Al<br>ring @ http://<br>t Explorer<br>SHA256 Applicanti.<br>KA256, please send<br>r4256 & Member Lo<br>ne email.                                                                                                    | Legal disclaimer<br>Rights Reserved<br>Infoca.n                                                                               | 70% of sc-sed-<br>Registration AL<br>@camail nic in<br>n the subject of                                                                                                    | ) Ø NIC Ce         | rtifying   😒 | Inbox - Outloo   | ] <b>« S @ II K @</b> to  |
| tart Pro                                                                                                    | About Us   Repp<br>Copyright # 20<br>Copyright # 20<br>Cedure - Mi<br>Authority - W<br>Favorites Too<br>S626<br>Certificate with In<br>Ig Request #, H<br>Certificate El                                                                                                    | osifory   Contact<br>9 Tata Consultancy<br>MIC Certify<br>indows Internel<br>indows Internel<br>is Help<br>Attention<br>ash algorithm St<br>transformer Foo                                                                                                    | Us   Privacy policy  <br>Services Limited - Al<br>ring @ http://<br>tt Explorer<br>SHA256 Applicant:<br>(A256, 6 Jease Senfer Lo<br>the email.<br>m for Request                                                                                                    | Rahame: HCC<br>an email to casa<br>an email to casa<br>Number - 124                                                           | 70% of sc-sed-                                                                                                    | Ø NIC Ce           | tifying   😒  | Inbox - Outloo   | « 🕲 🖗 🗮 K 😡 10            |
| NIC Certifying<br>boutblank<br>a Edit View<br>er Id: G2_DL_31<br>To get a<br>containin<br>Certificate                                                                                                    | About Us (Rep<br>Copyright © 20'<br>cedure - All<br>Authority - W<br>Favorites Tor<br>3626<br>Certificate with h<br>Certificate EI<br>Class                                                                                                    | Altention<br>Attention<br>Attention | Us   Privacy policy  <br>Services Limited - Al<br>ring @ http://<br>It Explorer<br>SHA256 Applicant:<br>M256 please send<br>M256 please send<br>min for Request                                                                                                    | Legal disclaimer<br>Rights Reserved<br>Inicca.n ) @<br>RA Neme: HiC<br>an email to caad<br>an email to caad<br>In Dirket. No. | 70% of sc-sed-<br>Registration Au<br>Recamal Inicin<br>In the subject of<br>5236                                                                                                    | ) Ø NIC Ce         | tifying      | Inbox - Outloo   |                           |
| tart Prc<br>NIC Certifying<br>box:blark<br>a Edt View<br>r Id: G2_DL_33<br>To get a<br>containin<br>Continuent                                                                                                    | About Us   Pep<br>Copyright & 20'<br>cedure - Mi<br>Authority - W<br>Favorkes Too<br>Favorkes Too<br>S626<br>Certificate with h<br>g Request #, H<br>Certificate EF<br>Catas<br>Profile                                                                                                    | Attention<br>Attention<br>Attention | Us   Privacy policy  <br>Services Limited - Al<br>ring @ http://<br>it Explorer<br>SHA256 Applicant:<br>HA256 Alphase send<br>HA256 Alphase send<br>HA256 Alphase se                                                          | Legal disclaimer<br>Rights Reserved<br>Infoca.n                                                                               | 70% of sc-sed-<br>Registration At<br>@camail nic in<br>the subject of<br>5236                                                                                                    | SNIC Ce            | tifying      | Inbox - Outloo   | .] « % ) <b>•</b> K ) 10  |
| tart Prc<br>NIC Certifying<br>boutblank<br>= Edit View<br>er Id: G2_0L_33<br>To get a<br>containin<br>Certificate<br>Certificate                                                                                                    | About Us   Rep<br>Copyright & 20"<br>cedure - Mi<br>Authority - W<br>Favorites Too<br>B626<br>Certificate with h<br>g Request #, H<br>Criass<br>Crass<br>Type Diale                                                                                                    | Attention<br>Attention<br>Attention | Us   Privacy policy  <br>Services Limited - Al<br>ring @ http://<br>It Explorer<br>SHA256 Applicant:<br>N256, please send<br>La256 Applicant:<br>M256 Applicant:<br>M256 Applicant: | Legal dischimer<br>Rights Reserved<br>Inicca.n                                                                                | 70% of sc-sed-<br>Registration At<br>Registration Lin<br>In the subject of<br>5236                                                                                                    | thority            | tifying      | inbox - Outloo   | « 🕲 🖬 K 😒 to              |
| NIC Certifying<br>box:blark<br>a Edt View<br>er id: G2_0L_3<br>Containin<br>Certificate<br>Centificate<br>Centificate                                                                                                    | About Us   Report<br>Copyright & 20'<br>cedure - Mi<br>Authority V<br>Favorites Tor<br>Sacce<br>Sacce<br>Class<br>Profile<br>Profile<br>Profile<br>Type                                                                                                    | Attention<br>Attention<br>Attention | Us (Privacy policy )<br>Services Limited - Al<br>ring @ http://<br>I Explorer<br>SHA256 Applicant:<br>M256 please send<br>Ad256 please send<br>nor Request<br>o<br>t                                                                                                    | Legal disclaimer<br>Rights Reserved<br>Inicca.n                                                                               | 70% of sc-sed-<br>Registration At<br>Camal Incl. In<br>The subject of<br>5236                                                                                                    | DNIC Ce            | tifying   😒  | Inbox - Outlee   |                           |
| ttart                                                                                                    | About Us Reporting 200<br>Copyright 2 201<br>Cedure - MI<br>Authority - W<br>Favories Tool<br>3626<br>Certificate with In<br>g Request #, H<br>Certificate E<br>Profile<br>Type<br>J your Digital C                                                                                                    | Attention<br>Attention<br>Attention | Us   Privacy policy  <br>Services Limited - Al<br>ring @ http://<br>it Explorer<br>SHA256 Applicant:<br>SHA256 Applicant:<br>IM256, Alexa e email.<br>mm for Request<br>0<br>tt                                                                                                    | Legal disclaimer<br>Rights Reserved<br>Infoca.n                                                                               | 70% of sc-sed-                                                                                                    | SNIC Ce            | tifying      | Inbox - Outleo   | .] « % ) I K () 10        |
| tart                                                                                                    | About Us   Reporting X 201<br>Copyright 6 201<br>Cedure - Mi<br>Authority W<br>Favorites Tor<br>1626<br>Certificate El<br>Class<br>Certificate El<br>Class<br>Type   Y<br>your Digital C                                                                                                    | Attention<br>Attention<br>Attention | Us   Privacy policy  <br>Services Limited - Al<br>ring @ http://<br>It Explorer<br>SHA256 Applicant:<br>(A256, 6 Jease send<br>(A256 of Lease send)<br>SHA256 Applicant:<br>(A256 of Lease send)<br>SHA256 Applicant:<br>(A256 of Lease send)<br>SHA256 Applicant:<br>(A256 of Lease send)<br>SHA256 Applicant:<br>(A256 of Lease send)<br>SHA256 Applicant:<br>(A256 of Lease send)<br>SHA256 Applicant:<br>(A256 of Lease send)<br>SHA256 Applicant:<br>(A256 of Lease send)<br>(A256 of Lease send)<br>(A                                                                                  | Legal discloimer<br>Rights Reserved<br>Inicca.n                                                                               | 70% of sc-sed-<br>registration At<br>camail nicin<br>the subject of<br>5236                                                                                                    | thority            | rtifying   🧟 | inbox - Outloo   | « S ) E K 2 to            |
| NIC Certifying<br>box:blark<br>a Edt View<br>To get a<br>containin<br>Certificate<br>Certificate<br>Certificate<br>Certificate<br>Certificate<br>Contents of<br>Name                                                                                                    | About Us   Report<br>Copyright & 20'<br>Copyright & 20'<br>Authority V<br>Favorites Tor<br>Favorites Tor<br>Sacce<br>Class<br>Profile<br>Profile<br>Type<br>Styour Digital C                                                                                                    | Attention<br>Attention<br>Attention | Us (Privacy policy )<br>Services Limited - Al<br>ring @ http://<br>It Explorer<br>SMA256 Applicant:<br>MA256 please sent<br>MA256 please sent<br>Ad256 please sent<br>be email.<br>mm for Request<br>o<br>at                                                                                                    | Legal disclaimer<br>Rights Reserved<br>Inicca.n                                                                               | 70% of sc-sed-                                                                                                    | thority            | tifying   😒  | Inbox - Outloo   |                           |
| NIC Certifying<br>box:blark<br>e Edt View<br>To get a<br>containin<br>Continuate<br>Continuate | About Us Reporting 200<br>Copyright 2 201<br>Cedure - MI<br>Authority W<br>Favories Tool<br>3626<br>Constant Constant<br>Constant Constant<br>Constant<br>Constant                                                                                                    | asitory   Contact<br>9 Tata Consultancy<br>MIC Certify<br>indows Internel<br>46 Heb<br>Attention<br>ash algorithm St<br>ash algorithm St<br>ash algorithm                                                                                                    | Us   Privacy policy  <br>Services Limited - Al<br>ring @ http://<br>it Explorer<br>SHA256 Applicant:<br>IA256, please sen<br>Au256, please sen<br>Au256, ple                                        | Legal disclaimer<br>Rights Reserved<br>Inicca.n                                                                               | 70% of sc-sed-                                                                                                    | thority            | tifying   S  | Inbox - Outleo   | « S 🖲 🖿 K 😭 to            |
| NIC Certifying<br>about:black<br>a Edit View<br>er id: 62_DL_31<br>To get a<br>containin<br>Continuitation<br>Certificate<br>Certificate<br>C                                                                                                    | About Us   Reporting & 201<br>Copyright & 201<br>Cedure - Mi<br>Authority W<br>Favorites Tor<br>Se26<br>Certificate El<br>Class<br>Certificate El<br>Class<br>Type<br>Y your Digital C<br>on<br>on Unit                                                                                                    | Attention<br>Attention<br>Attention | Us   Privacy policy  <br>Services Limited - Al<br>ring @ http://<br>tl Explorer<br>SHA256 Applicant:<br>(A256 of Lase Services)<br>SHA256 Applicant:<br>(A256 of Lase Services)<br>SHA256 Applicant:<br>(A256 of Lase Services)<br>SHA256 Applicant:<br>(A256 of Lase Services)<br>SHA256 Applicant:<br>(A256 of Lase Services)<br>SHA256 Applicant:<br>(A256 of Lase Services)<br>SHA256 Applicant:<br>(A256 of Lase Services)<br>SHA256 Applicant:<br>(A256 of Lase Services)<br>(A256 of Lase Services)<br>(A25                                                                                                    | Legal diactoimeer<br>Rights Reserved<br>Inicca.n<br>RA Name: HIC<br>an email to raad<br>an email to raad<br>Unified. No.      | 70% of sc-sed-<br>270% of sc-sed-<br>270% of sc-sed- | thority            | rtifying   🧟 | inbox - Outloo   | « S                       |
| NIC Certifying<br>box:black<br>e Edt View<br>e Edt View<br>To get a<br>containin<br>Certificate<br>Certificate<br>Certificate<br>Certificate<br>Contents of<br>Name<br>Organizati<br>Granitato<br>State<br>Postal Cor                                                                                                    | About Us   Report<br>Copyright & 20'<br>Copyright & 20'<br>Authority V<br>Pavorkes Tor<br>Pavorkes Tor<br>Sacce<br>Case<br>Crass<br>Profile<br>Profile<br>Type<br>Syour Digital C<br>Sacce<br>Sacce<br>Class<br>Profile<br>Sacce<br>Sacce<br>Sacce<br>Class<br>Profile<br>Sacce<br>Sacc | Attention<br>Attention<br>Attention | Us   Privacy policy  <br>services Limited - Al<br>ring @ http://<br>I Explorer<br>SMA256 Applicant:<br>MA256 please send<br>Ad256 please send<br>to please send<br>o ent<br>rd<br>ancoastguard nic in                                                                                                    | Legal disclaimer<br>Rights Reserved<br>Inicca.n                                                                               | 70% of sc-sed-                                                                                                    | thority            | tifying   😒  | Inbox - Outlee   | « S • E K 9 10            |
| NIC Certifying<br>box:black<br>e Edit View<br>e Edit View<br>containti<br>Certificate<br>Certificate<br>Certifi                                             | About Us Reportink 4 201<br>Copyright 4 201<br>Copyright 4 201<br>Authority W<br>Pavorkes Too<br>3626<br>Costs<br>Big Request #, H<br>Costs<br>Big Request #, H<br>Costs<br>Costs    | asitory   Contact<br>8 Tata Consultancy<br>MIC Certify<br>indows Internel<br>k Heb<br>Attention<br>ash algorithm Sk<br>ash algorithm Sk<br>ash algorithm S                                                                                                    | Us   Privacy policy  <br>Services Limited - Al<br>ring @ http://<br>I Explorer<br>SHA256 Applicant:<br>K4256, picase send<br>N4256, picase send<br>send<br>send<br>rm for Request<br>e<br>e<br>at<br>ancoastguard nic in                                                                                                    | Legal disclaimer<br>Rights Reserved<br>Infoca.n                                                                               | 70% of sc-sed-                                                                                                    | SNIC Ce            | tifying   😒  | Inbox - Outloo.  | « S                       |

L. The RA administrator and CA administrator of NIC, New Delhi processes the certificate request. Digital/Encryption certificate will be generated and authentication PIN will be sent to email address by NIC. Now the view status will show download certificates.

# 7. DOWNLOADING DIGITAL CERTIFICATE ON USB TOKEN

A. Open the browser and go to <u>https://nicca.nic.in</u>.

| 6 NIC Cer   | rtifying Authority - Windows Internet Explorer                                                                                                    |                                                                                                    |                                                                                                    | _ 8 ×                                                                                                    |
|-------------|----------------------------------------------------------------------------------------------------|----------------------------------------------------------------------------------------------------|----------------------------------------------------------------------------------------------------|----------------------------------------------------------------------------------------------------|
| 00-         | https://nicco.nic.in/index.jsp                                                                                                    |                                                                                                    | 💌 🔒 🐓 🗙 🛃 Google                                                                                                    | P -                                                                                                    |
| File Edit   | View Favorites Tools Help                                                                                                    |                                                                                                    |                                                                                                    |                                                                                                    |
| 🚖 Favorites | MIC Certifying Authority                                                                                                    |                                                                                                    |                                                                                                    |                                                                                                    |
|             | And A shares and a share a share a sha | The second second secon | Control of the second second s | Arrest and a second second sec |
|             |                                                                                                    | " Login                                                                                                    |                                                                                                    |                                                                                                    |
|             | ⊠Member Lo<br>≷Administrat                                                                                                    | in<br>r Login                                                                                                    | T<br>T                                                                                                    |                                                                                                    |
|             |                                                                                                    |                                                                                                    | More                                                                                                    |                                                                                                    |
|             |                                                                                                    | nstructions for Digital Certificate Enro                                                                                                    | Iment:                                                                                                    |                                                                                                    |
|             | Digital cert<br>supports                                                                                                    | licate enrolment & key generation on e<br>only Windows XP/2000/Vista/7.0 with b                                                                                                    | token/ smart card<br>prowser IE6/7/8                                                                                                    |                                                                                                    |
|             |                                                                                                    |                                                                                                    |                                                                                                    |                                                                                                    |
| 2 Start     | HIC Certifying Aut 🗀 DSC                                                                                                    | DSC_Con_Procedure                                                                                                    |                                                                                                    | « 🛃 K 🕥 11:23                                                                                                    |

B. Click Member Login and login with User-id / Password issued by NIC certifying Authority.

| 🖉 NIC Certifying Au       | thority - Windows Internet E           | plorer                                  | - 8 ×             |
|---------------------------|----------------------------------------|-----------------------------------------|-------------------|
| 😋 🗢 🖉 https               | //nicca.nic.in/subscriberHome/index1   | jsp?link=login.jsp 🔄 🔒 🖘 🗙 🚼 Google     | P -               |
| File Edit View Fa         | avorites Tools Help                    |                                         |                   |
| 🔆 Favoribes 🛛 🏀 NIC       | Certifying Authority                   |                                         |                   |
| 😵 Your current security : | ettings put your computer at risk. Cli | k here to change your security settings | ×                 |
|                           |                                        | Certifying Authority                    |                   |
|                           | Home Resources Support                 | Repository Contact Us                   |                   |
|                           | Member Login                           |                                         |                   |
|                           |                                        |                                         |                   |
|                           |                                        |                                         |                   |
|                           |                                        | User Login                              |                   |
|                           |                                        | User Id *                               |                   |
|                           |                                        | Password * Submit                       |                   |
|                           |                                        |                                         |                   |
|                           |                                        |                                         |                   |
|                           |                                        |                                         |                   |
|                           |                                        |                                         |                   |
|                           |                                        |                                         |                   |
|                           |                                        |                                         |                   |
|                           |                                        |                                         |                   |
|                           |                                        |                                         |                   |
|                           |                                        |                                         |                   |
|                           |                                        |                                         |                   |
| c.                        | opyright © 2010 Tata Consultancy Ser   | s   Privacy policy   Legal disclamer    |                   |
|                           |                                        |                                         | <u>×</u>          |
| 🍠 Start 🛛 🖻 Proced        | lure - Microso 🏀 NIC Certi             | fying Aut 😻 🕖 🔳                         | K 🏟 🕱 & 📴 🛄 10:18 |

B. Click on View Status – This will show DSC request. If the certificate has been generated a link will be provided on the DSC request number.

| - (0)     |        |                                                                                       |                                                                                                    |                                                                                       |                                                                                                 |                                    |                     |                           |   |
|-----------|--------|---------------------------------------------------------------------------------------|----------------------------------------------------------------------------------------------------|---------------------------------------------------------------------------------------|-------------------------------------------------------------------------------------------------|------------------------------------|---------------------|---------------------------|---|
|           | le nee | os://nicca.nic.in/suc                                                                 | scriberHome/index.jsp                                                                                            |                                                                                       |                                                                                                 | <u> </u>                           |                     | Google                    | 2 |
| ile Edit  | View   | Favorites Tools                                                                       | Help                                                                                                    |                                                                                       |                                                                                                 |                                    |                     |                           |   |
| Favorites | (M 🍣   | IC Certifying Author                                                                  | rity                                                                                                    |                                                                                       |                                                                                                 |                                    |                     |                           |   |
|           |        | User Home                                                                             | NIC                                                                                                    | Cet                                                                                   | tifyi                                                                                           | ng A                               |                     | ority                     |   |
|           |        | User Id: G2_DL                                                                        | _38626                                                                                                    |                                                                                       |                                                                                                 |                                    | RA Name: N          | IC Registration Authority | 1 |
|           |        | View Status<br>- The hyperlini<br>- The hyperlini<br>- The sorted or<br>- The image ( | k on Request No. helps yo<br>k on Status helps you to vi-<br>slumn is indicated by imag<br>gives information/com | u to View/Downlo<br>ew the certificate I<br>pe 2. Click a colur<br>ments given by the | ad the certificate.<br>ife cycle.<br>nn title to sort records on t<br>Registration Authority/Co | hat column.<br>etifying Authority. |                     |                           |   |
|           |        | Request No. 🔻                                                                         | Status                                                                                                    | Request Type                                                                          | Certificate Type                                                                                | Certificate Class                  | Certificate Profile | Date of Request           |   |
|           |        | 125236                                                                                | Certificate Generated                                                                                            | GENERATION                                                                            | Signing Certificate                                                                             | Class 2                            | Organization        | 2012-11-24 10:50:30.0     |   |
|           |        | 125243                                                                                | Certificate Generated                                                                                            | GENERATION                                                                            | Encryption Certificate                                                                          | Class 2                            | Organization        | 2012-11-24 11:13:57.0     |   |
|           |        |                                                                                       |                                                                                                    |                                                                                       |                                                                                                 |                                    |                     |                           |   |
|           | ,      | About Us   Reposi<br>Copyright © 2010 T                                               | itory   Contact Us   Priv.<br>ata Consultancy Service:                                                           | acy policy   Lega<br>s Limited - All Rig                                              | il disclaimer<br>hts Reserved                                                                   |                                    |                     |                           |   |

# C. Click on DSC Request Number.

| C MIC C    | ertitying Authority - windo                                      | ws internet explorer                                                                            |                                                                                                    | - 2 *                                                |
|------------|------------------------------------------------------------------|-------------------------------------------------------------------------------------------------|----------------------------------------------------------------------------------------------------|------------------------------------------------------|
| GO         | https://nicca.nic.in/subscr                                      | iberHome/index.jsp                                                                              | <b>- - - -</b>                                                                                                    | 🗙 🚼 Google 🖉 🔎                                       |
| File Ed    | lit View Favorites Tools H                                       | telp                                                                                            |                                                                                                    |                                                      |
| 🔆 Favorib  | es ANIC Certifying Authority                                     |                                                                                                 | [ ]                                                                                                    |                                                      |
| () This we | bsite wants to run the following ad                              | d-on: 'Microsoft® License Ma                                                                    | ager DLL' from 'Microsoft Corporation'. If you trust the website and                                                  | the add-on and want to allow it to run, click here X |
|            | User Home                                                        | NIC C                                                                                           | entifying Au                                                                                                    | thority                                              |
|            | <u> </u>                                                         |                                                                                                 |                                                                                                    |                                                      |
|            | User ld: G2_DL_3                                                 | 8626                                                                                            | RA                                                                                                    | Name: NIC Registration Authority                     |
|            | Download Certific                                                | ate                                                                                             |                                                                                                    |                                                      |
|            | Incordante Contra                                                |                                                                                                 |                                                                                                    |                                                      |
|            | Important: Certific                                              | ate Download must be co                                                                         | npleted on the same machine used during certificate enroll                                                            | ment.                                                |
|            | - Click 'Download'<br>- You will need to<br>- Click 'Back' to go | to download the certificate or<br>enter the Authentication PIN<br>back to the 'View Status' pag | to your Browser / Smart Card / USB Token, as applicable.<br>ent to the Email ID provided in your certificate request. |                                                      |
|            |                                                                  |                                                                                                 | Your Digital Certificate Information                                                                                  |                                                      |
|            | Common Name                                                      | A                                                                                               | Banerjee                                                                                                    |                                                      |
|            | Organisation Unit                                                | Di                                                                                              | ectorate of IT                                                                                                    |                                                      |
|            | Organisation                                                     | In                                                                                              | lian Coast Guard                                                                                                    |                                                      |
|            | State                                                            | N                                                                                               | w Delhi                                                                                                    |                                                      |
|            | Postal Code                                                      | 11                                                                                              | 0001                                                                                                    |                                                      |
|            | Country                                                          | IN                                                                                              |                                                                                                    |                                                      |
|            | Serial Number                                                    | 3                                                                                               | 08ED7206D36AB61207                                                                                                    |                                                      |
|            |                                                                  |                                                                                                 | Paak                                                                                                    | Downland Baplane                                     |
|            |                                                                  |                                                                                                 | Dack                                                                                                    | Cowilload Replace                                    |
|            | About Us   Repositor                                             | v I Contact IIs I Privacy or                                                                    | icy I Legal disclaimer                                                                                                |                                                      |
|            | Copyright © 2010 Tata                                            | <b>Consultancy Services Limit</b>                                                               | d - All Rights Reserved                                                                                               |                                                      |
| # Start    | HIC Certifying Aut                                               | 🗀 DSC                                                                                           | 🔄 🗐 DSC_Con_Procedure 🗐 Inbox - Outlook Exp                                                                           | 🛛 📽 🖏 🛃 K 🕥 11:58                                    |

D. Click on download and OK.

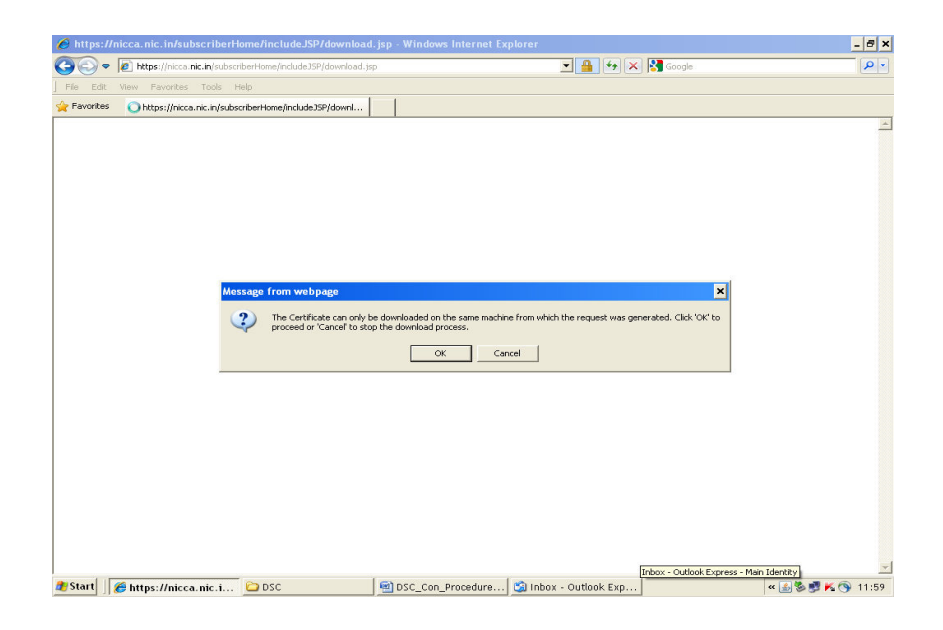

E. Click on run to the pop-up and enter authentication PIN (Ten Digit Alphabetic code – all Capital Letters forwarded by NIC on email) and click on download.

| File Edit Vie       | W Favorites Tools Help                                                                                                    |                                                                                                    |     |
|---------------------|----------------------------------------------------------------------------------------------------|----------------------------------------------------------------------------------------------------|-----|
| (i) This website wa | ants to run the following add-on: 'Microsoft(                                                                                               | I I<br>Dicense Manager DLL' from 'Microsoft Corporation'. If you trust the website and the add-on and want to allow it to run, click here | . × |
|                     |                                                                                                    | s security Prince Anthentity                                                                                                    |     |
|                     | User Home Enrol The a                                                                                                    | pplication's digital signature has been verified.                                                                                         |     |
|                     | User Id: G2_DL_38626                                                                                                    | gistration Authority                                                                                                    |     |
|                     | Download Certificate Pub                                                                                                    | ne: dsign<br>Ilisher: Taka Consultancy Services Limited                                                                                   |     |
|                     | Check certificate detail     If the certificate detail     You will need to enter     If the certificate detail     Click 'Back' to go back | Re retps://inca.nk.m<br>Www.strust.context.from.this.publicher.j<br>Run Cancel                                                            |     |
|                     | Common Name                                                                                                    | The digital signature has been validated by a trusted source. More Information                                                            |     |
|                     | Organisation Unit                                                                                                    | Directorate of IT                                                                                                    |     |
|                     | Organisation                                                                                                    | Indian Coast Guard                                                                                                    |     |
|                     | State                                                                                                    | New Delhi                                                                                                    |     |
|                     | Postal Code                                                                                                    | 110001                                                                                                    |     |
|                     | Country                                                                                                    | IN                                                                                                    |     |
|                     | Serial Number                                                                                                    | 3508ED7206D36AB61207                                                                                                    |     |
|                     | Please enter the Authentication I                                                                                                    | PIN sent to webmaster@indiancoastguard.nic.in, the E-mail ID provided in the certificate request.                                         | -   |
|                     | Authentication PIN                                                                                                    |                                                                                                    |     |
|                     |                                                                                                    |                                                                                                    |     |

F. When 10 digit **Alphabetic code is enter and press OK**, a pop-up window appear and will prompt you to enter the PIN of USB token. Now the certificate will be downloaded on your USB token.

## NOTE: The default PIN for Gemalto e-Token is "0000" [Four times zero]

| Smart Card | I PIN 🗙   |          |
|------------|-----------|----------|
|            |           | a strong |
| PIN:       |           |          |
|            | OK Cancel |          |

# 8. ENABLING DIGITAL CERTIFICATE FOR NIC EMAIL ACCOUNT:

- A. Open the Microsoft Outlook Express of your configured email account.
- B. Select Option from Tool menu.

| 📾 Inbox - Outlook          | Express - Main Identity               |                                                                          |                  |         | - 8 ×   |
|----------------------------|---------------------------------------|--------------------------------------------------------------------------|------------------|---------|---------|
| File Edit View             | Tools Message Help                    |                                                                          |                  |         | <b></b> |
|                            | Send and Receive                      |                                                                          |                  |         |         |
| Create Mail Re             | Synchronize All                       | ete Send/Recv Addresses Find                                             |                  |         |         |
| 🕸 Inbox                    | Address Book Ctrl+Shift+B             |                                                                          |                  |         |         |
| Folders                    | Add Sender to Address Book            | Subject                                                                  | Received A       |         | -       |
| 😫 Outlook Express          | Message Rules                         | NIC-CA   Your Account Status has Changed                                 | 22-11-2012 12:49 |         |         |
| E- 🇐 Local Folders         | Windows Messenger                     | Website return_RHQ(E)_Oct 12                                             | 23-11-2012 11:06 |         |         |
| 🖃 🎲 Inbox                  | My Online Status                      | acknowledgment                                                           | 23-11-2012 20:19 |         |         |
| - 🌾 Dec 10                 | A                                     | <ul> <li>NIC-CA   Your Digital Certificate Request has been R</li> </ul> | 24-11-2012 10:49 |         |         |
| - 🏠 Jan 11                 | Accounts                              | NIC-CA   Your Digital Certificate Request has been R                     | 24-11-2012 11:13 |         |         |
| Outbox                     | Curport@carpail.pic.ip                | CG WEBSITE RETURNS FOR THE MONTH OF OCT 2012                             | 24-11-2012 16:50 |         |         |
| Sent Items                 | A RECT. DIRECTORATE IN.               | Evid: Re: RE: CG ADVERTISEMENT                                           | 26-11-2012 12:06 |         | _       |
| \cal Dec 10                |                                       |                                                                          |                  |         | -       |
|                            | From: RECT. DIRECTORATE INDIAN COAS   | T GLIARD NEW DELHT. To: webroaster@indiancoastgliarc                     | 1 nic in         |         | 100     |
| Deleted Ite                | Subject: Fwd: Re: RE: CG ADVERTISEMEN | T                                                                        | 2.100.101        |         | 1       |
| w braics (t)               |                                       |                                                                          |                  |         | -       |
|                            | please update this add with earlier   | one                                                                      |                  |         |         |
|                            | · ·                                   |                                                                          |                  |         |         |
|                            |                                       |                                                                          |                  |         |         |
|                            |                                       |                                                                          |                  |         |         |
|                            | regards                               |                                                                          |                  |         |         |
|                            |                                       |                                                                          |                  |         |         |
|                            |                                       |                                                                          |                  |         |         |
|                            |                                       |                                                                          |                  |         |         |
|                            |                                       |                                                                          |                  |         |         |
|                            |                                       |                                                                          |                  |         |         |
|                            |                                       |                                                                          |                  |         |         |
|                            |                                       |                                                                          |                  |         |         |
|                            |                                       |                                                                          |                  |         |         |
|                            |                                       |                                                                          |                  |         |         |
|                            |                                       |                                                                          |                  |         |         |
|                            |                                       |                                                                          |                  |         |         |
|                            |                                       |                                                                          |                  |         |         |
|                            |                                       |                                                                          |                  |         |         |
| •                          |                                       |                                                                          |                  |         | -       |
| Allows you to configure op | ations.                               |                                                                          |                  |         |         |
| 🍠 Start 🛛 🗐 Inbox          | < - Outlook Ex                        |                                                                          |                  | « 🚩 🕎 🛃 | 12:39   |

C. Select the Security tab of the Options dialog and Check Digitally sign all outgoing message so that it is turned on.

| General       Read       Recepts       Send       Compose       Signature         Vita Protocion       Mairienance       Mairienance       Mairienance         Vita Protocion       Security       Commetion       Mairienance         Mairienance       Mairienance       Mairienance         Vita Protocion       Security       Mairienance       Mairienance         Mairienance       Mairienance       Mairienance       Mairienance         Mairienance       Mairienance       Mairienance       Mairienance         Mairienance       Mairienance       Mairienance       Mairienance         Mairienance       Mairienance       Mairienance       Mairienance         Mairienance       Mairienance       Mairienance       Mairienance         Mairienance       Mairienance       Control Acade       23-11-2012       21-160         Mairienance       Mairienance       23-11-2012       21-160       21-12-2012       21-12-001         Mairienance       Download Inages       Control Acade Request has been Rule 24-11-2012       21-12-002       21-12-002       21-12-002       21-12-002       21-12-002       21-12-002       21-12-002       21-12-002       21-12-002       21-12-002       21-12-002       21-12-002       21-                                                                                                    | 1 Johns Outland Surgers Hain Identity                                                                       | 2 4                               |                                   |                  | - 8 ×         |
|----------------------------------------------------------------------------------------------------|----------------------------------------------------------------------------------------------------|-----------------------------------|-----------------------------------|------------------|---------------|
| Main Tdentity     Main Tdentity     Main Td         | General Read Receipts Send Compos<br>Spelling Security Connection                                           | e Signatures  <br>Maintenance   c | • 🚺 📩 •                           |                  |               |
| Sector Her information Explore recently core to use:<br>I hierent cone (Explore security) core in use:<br>Provide the information Explore information in the information of the information of the information | Virus Protection                                                                                            |                                   |                                   |                  | Main Identity |
| Prestinged alls store blane secure     Prestinged alls store blane secure     Prestinged al         | Select the Internet Explorer security zone to use:                                                          | . IF                              |                                   | Developed (      |               |
| Image:       23-11-2012 21:06         Image:       23-11-2012 21:06         Image:       23-11-2012 20:06         Image:       23-11-2012 20:06         Image:       Image:         Image:       Image:         Image:       Image:         Image:       Image:         Image:       Image:         Image:       Image:         Image:       Image:         Image:       Image:         Image:       Image:         Image:       Image:         Image:       Image:         Image: </th <th>Restricted sites zone (More secure)</th> <th>"</th> <th>upt Status bas Changed</th> <th>22-11-2012 12:49</th> <th></th>                                                                                                    | Restricted sites zone (More secure)                                                                         | "                                 | upt Status bas Changed            | 22-11-2012 12:49 |               |
| Concidence of the could     Concidence of the could     Concidence of the could of the could     Concidence of the could of the could of the could     Concidence of the could of the could of the         | Warn me when other applications try to send mail a                                                          | s me                              | Q(E) Oct 12                       | 23-11-2012 11:06 |               |
| Devided mage:     Image:     I                                                                                                    | Do not allow attachments to be saved or opened the                                                          | nat could                         |                                   | 23-11-2012 20:19 |               |
| Monkod linges     Monkod linges       Monkod linges     Monkod linges       Monkod linges     Advanced       Monkod linges     Monkod linges       Monkod linges     Monkod linges       Monkod linges     Monkod linges       Monkod linges     Monkod linges       Monkod linges     Monkod linges                                                                                                    | potentially be a virus.                                                                                     | t.                                | al Certificate Request has been R | 24-11-2012 10:49 |               |
| Image: and other element octent in HTML email     PMS FOR THE MONTH OF OCT 2012 2:4-11-2012 15:00       Image: and other element octent in HTML email     PMS FOR THE MONTH OF OCT 2012 2:4-11-2012 15:00       Image: Digital Digital                                                                                    | Download Images                                                                                             | ta                                | al Certificate Request has been R | 24-11-2012 11:13 |               |
| Secure Mall  Deal ID (account of an Secure Mall  Deal ID (account of an Secure Mall  Deal ID (account     | Block images and other external content in HTML.                                                            | e-mail. IS                        | RNS FOR THE MONTH OF OCT 2012     | 24-11-2012 16:50 |               |
| Defail Us the dotted can be defined and the speeds     To defail the set of the defail of the set of the defail of the set of the defail of the set of the defail of the defail of          | Secure Mail                                                                                                 |                                   | I Certificate has been Generated  | 26-11-2012 11:20 |               |
|                                                                                                    | Origital ID's (also called certificates) are special     documents that allow you to prove your identity in | Tell me more                      | DIEKTISEMENT                      | 20-11-2012 12:00 | •             |
| To digitally sign messages or receive encypted<br>Encypt contents and attachments for all outgoing messages<br>Digitally sign all outgoing messages<br>OK Cancel Apply<br>754 message(c), 0 urread                                                                                                    | electronic transactions.                                                                                    | Digital IDs                       | To: webmacter@indiancoactor.urd   | nic in           | 10            |
|                                                                                                    | To digitally sign messages or receive encrypted<br>messages, you must have a digital ID                     | Get Digital ID                    | ro. Webmaster gendanterastigaara  |                  | Ø             |
| Yessage(s), 0 unread     Image: Control of the second second                              | C Encrypt contexts and stachments for al outgoing<br>Digitally sign all outgoing messages<br>0K Cance       | Advanced                          |                                   |                  | -             |
| /ominesuages), unarreau                                                                                                    |                                                                                                    |                                   |                                   | Unding Oal       | <u>*</u>      |
|                                                                                                    | /54 message(s), u unread                                                                                    |                                   | 1                                 | Working Online   |               |

- D. Click on OK to dismiss the Option dialog.
- E. When first time sending email enter the PIN of USB token.

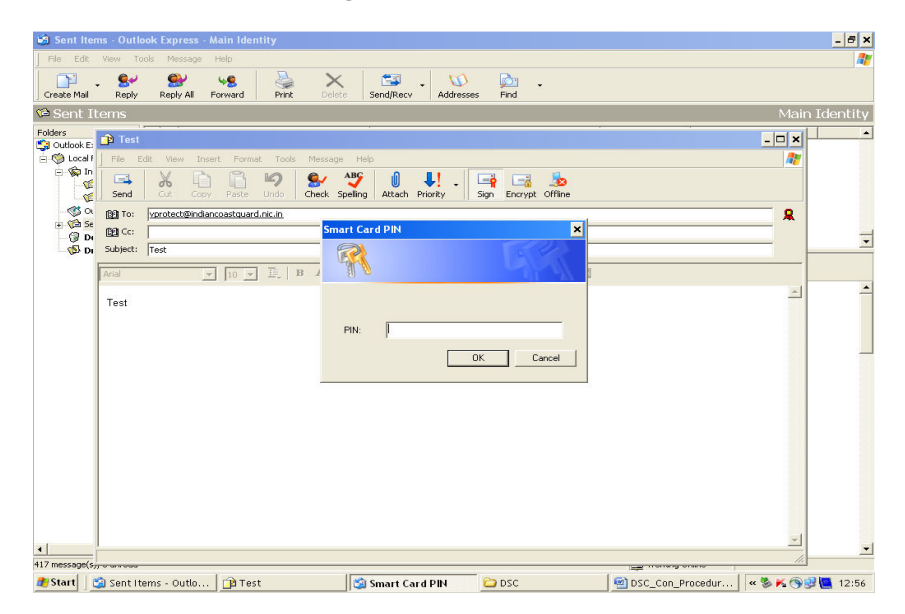